## JET/RET Form – Version 2.0 Training

### November 2017

## Presented by: CI Financial Services Team

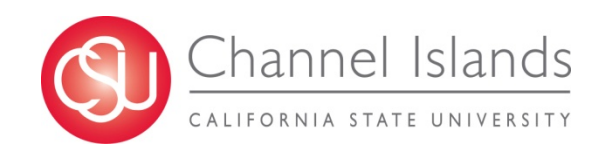

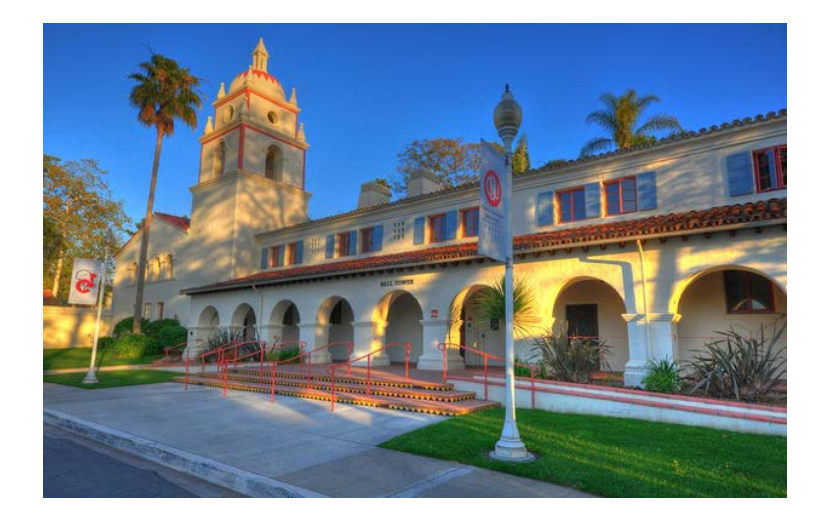

## CI Financial Services Team -Presenters

#### Leo Cervantes

Senior Staff Accountant – Treasury

#### Michelle Hense

Accountant – Accounts Receivable

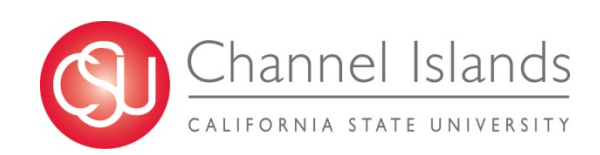

## What is a JET?

- Journal Entry Transfer
- Corrects GL (general ledger) entries
- Corrects A/P (accounts payable) entries
- Used to change an account, fund, department, program, class, or project

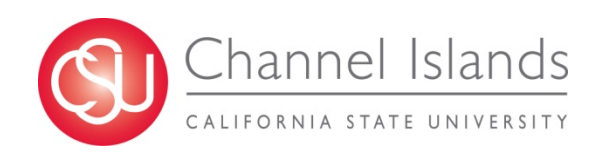

### **Examples of Use**

- Correct errors from the Data Warehouse
- Correct errors on ProCard statements
- Submit Chargeback requests between campus departments:
  - Phone, postage, Facilities Services (FS) work orders, FS utilities, fuel, Conference & Events

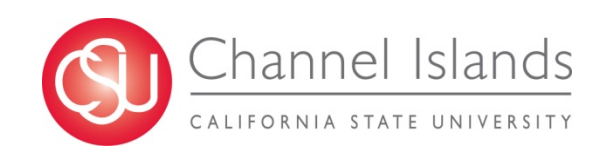

#### > Normal ending balances:

- Expense accounts = debits (+)
- Revenue accounts = credits (-)

|         | Debit (+) | Credit (-) |
|---------|-----------|------------|
| Expense | X         |            |
| Revenue |           | X          |

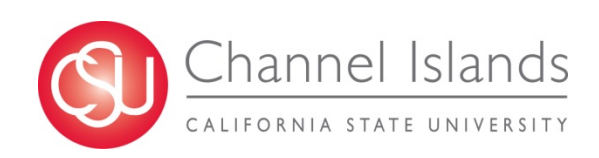

Equate this to your own 'bank statement'

- Money spent shown as a debit (+)
  - i.e. your 'debit card'

#### Deposits shown as a credit (-)

| Trans Date<br>4/6/12 | Type Code<br>174 | Description<br>Other Deposit | Bank Ref | Credit<br>800.00 | Debit    | Running Balance<br>32,699.40 |
|----------------------|------------------|------------------------------|----------|------------------|----------|------------------------------|
| 4/6/12               | 475              | Check Paid                   | 000000   |                  | 1,179.75 | 31,519.65                    |
| 4/6/12               | 475              | Check Paid                   | 000000   |                  | 225.75   | 31,293.90                    |

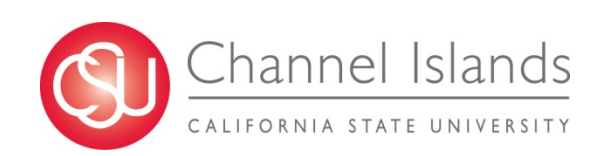

- If there is a debit (+), there must be an offsetting credit (-)
- Balance must equal zero!

| Account Name | Debit (+)  | Credit (-) |
|--------------|------------|------------|
| Supplies     | + \$100.00 |            |
| Cash in Bank |            | - \$100.00 |

+ \$100.00

- \$100.00

\$0.00

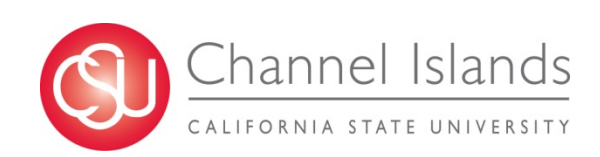

#### Example from the Data Warehouse

| Jrnl ID    | Accounting | Doc ID   | Account Fdescr       | Fund Fdescr  | Dept Fdescr     | Prog   | Class  | Project | Amount | Supplier Name  | Doc Ln Descr         | Journal Date | Jrnl Descr |
|------------|------------|----------|----------------------|--------------|-----------------|--------|--------|---------|--------|----------------|----------------------|--------------|------------|
|            | Date       |          |                      |              |                 | Fdescr | Fdescr | Fdescr  |        |                |                      |              |            |
| APA0952928 | 09/13/2016 | 00129651 | 660003 - Supplies    | GD901 - CI ~ | 920101 - Fiscal |        |        | (       | 175.00 | USBANCORPC-001 | AMAZON MKTPLACE PMTS | 09/13/2016   | -          |
|            |            |          | and Services - Other | Operating    | Services        |        |        |         |        |                |                      |              |            |

#### Debit (+) = Expense

Debit (+)

#### Original Entry

| Account | Fund  | Dept   | Amount     |
|---------|-------|--------|------------|
| 660003  | GD901 | 920101 | + \$175.00 |

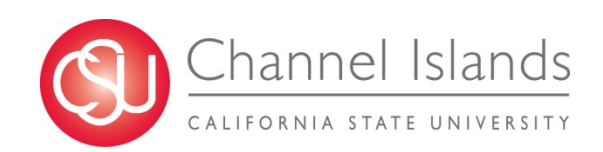

#### Example from the Data Warehouse

#### Original Entry

| Account | Fund  | Dept   | Amount       |            |
|---------|-------|--------|--------------|------------|
| 660003  | GD901 | 920101 | + \$175.00 - | ←Debit (+) |

#### To Correct Original Entry

| Account | Fund  | Dept   | Amount       |              |
|---------|-------|--------|--------------|--------------|
| 660003  | GD901 | 920101 | - \$175.00 < | – Credit (-) |

+ \$175.00 <u>- \$175.00</u> \$0.00

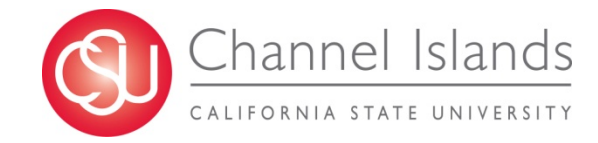

#### Example from the Data Warehouse

#### Final Entry

| Account      | Fund          | Dept   | Amount            |  |  |  |  |
|--------------|---------------|--------|-------------------|--|--|--|--|
| 660003       | GD901         | 920101 | - \$175.00        |  |  |  |  |
| 660003       | GD901         | 920201 | + \$175.00        |  |  |  |  |
|              | 1             |        |                   |  |  |  |  |
| Move expense | to correct De | pt     | + \$175.00        |  |  |  |  |
|              |               |        | <u>- \$175.00</u> |  |  |  |  |
|              |               |        | \$0.00            |  |  |  |  |
|              |               |        |                   |  |  |  |  |

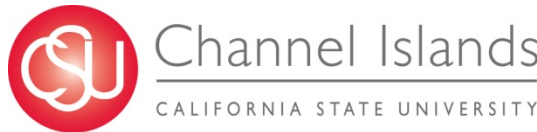

#### Example from a ProCard Statement

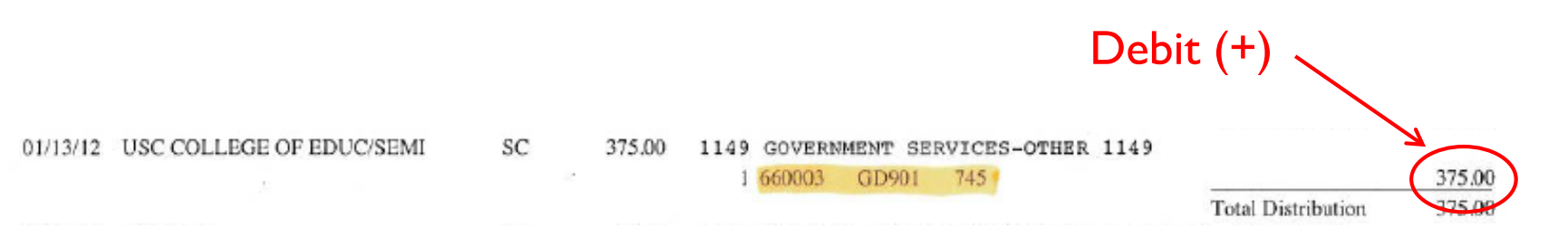

#### Debit (+) = Expense

#### Original Entry

| Account | Fund  | Dept | Amount     |
|---------|-------|------|------------|
| 660003  | GD901 | 745  | + \$375.00 |

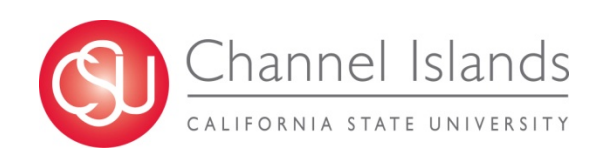

#### Example from a ProCard Statement

#### **Original Entry**

| Account | Fund  | Dept | Amount       |            |
|---------|-------|------|--------------|------------|
| 660003  | GD901 | 745  | + \$375.00 - | ←Debit (+) |

#### To Correct Original Entry

| Account | Fund  | Dept | Amount       |              |
|---------|-------|------|--------------|--------------|
| 660003  | GD901 | 745  | - \$375.00 < | – Credit (-) |

+ \$375.00 <u>- \$375.00</u> \$0.00

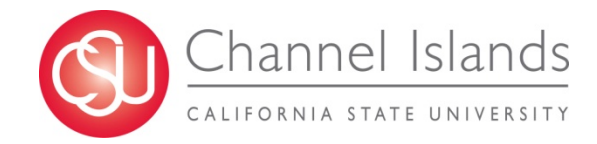

#### Example from a ProCard Statement

#### Final Entry

| Account | Fund  | Dept | Amount     |
|---------|-------|------|------------|
| 660003  | GD901 | 745  | - \$375.00 |
| 660890  | GD901 | 745  | + \$375.00 |
| •       |       |      |            |

Move expense to correct Account

+ \$375.00 <u>- \$375.00</u> \$0.00

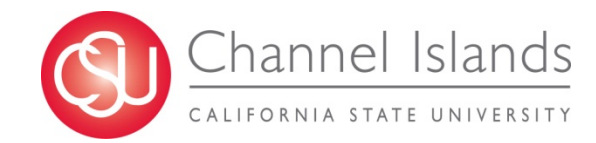

### Where can we find the JET form?

|            | Accounting - Journal Entry Transf                                                                                                    | er                                    | Issued                        | Instructions                                                                 | Policy |
|------------|----------------------------------------------------------------------------------------------------|---------------------------------------|-------------------------------|------------------------------------------------------------------------------|--------|
| CI Financi | NEW CI Journal Entry Transfer (JET),<br>(ZIP, 266KB)<br>For campus use to transfer charges from<br>string to another, or to transfer between of<br>al Services | (RET)<br>one account<br>entities thro | 07/2016<br>ing<br>pugh        | JET Process<br>Guide<br>(PDF, 2.4MB)<br>RET Process<br>Guide<br>(PDF, 1.2MB) | -      |
| Forms and  | d Tutorials                                                                                                    |                                       | Issued                        | Instructions                                                                 | Policy |
| Website    |                                                                                                    |                                       | 1 04/2010                     | -                                                                            | -      |
| > Under "A | counting _                                                                                                    |                                       | Issued                        | Instructions                                                                 | Policy |
| Journal En | try Transfer                                                                                                    | "                                     | 07/2016                       | -                                                                            | -      |
|            |                                                                                                    |                                       | Instructions                  |                                                                              | Policy |
|            | Current Custodian List (PDF, 59KB)                                                                                                    | 10/2016                               | PettyCash Pro<br>(PDF, 195KB) | cedures                                                                      | -      |
|            | New Custodian Form (PDF, 99KB)                                                                                                    | 10/2015                               | PettyCash Pro                 | cedures                                                                      | -      |

Custody Transfer Request Form

10/2015 PettyCash Procedures

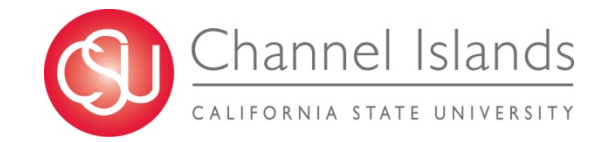

### Where can we find the JET form?

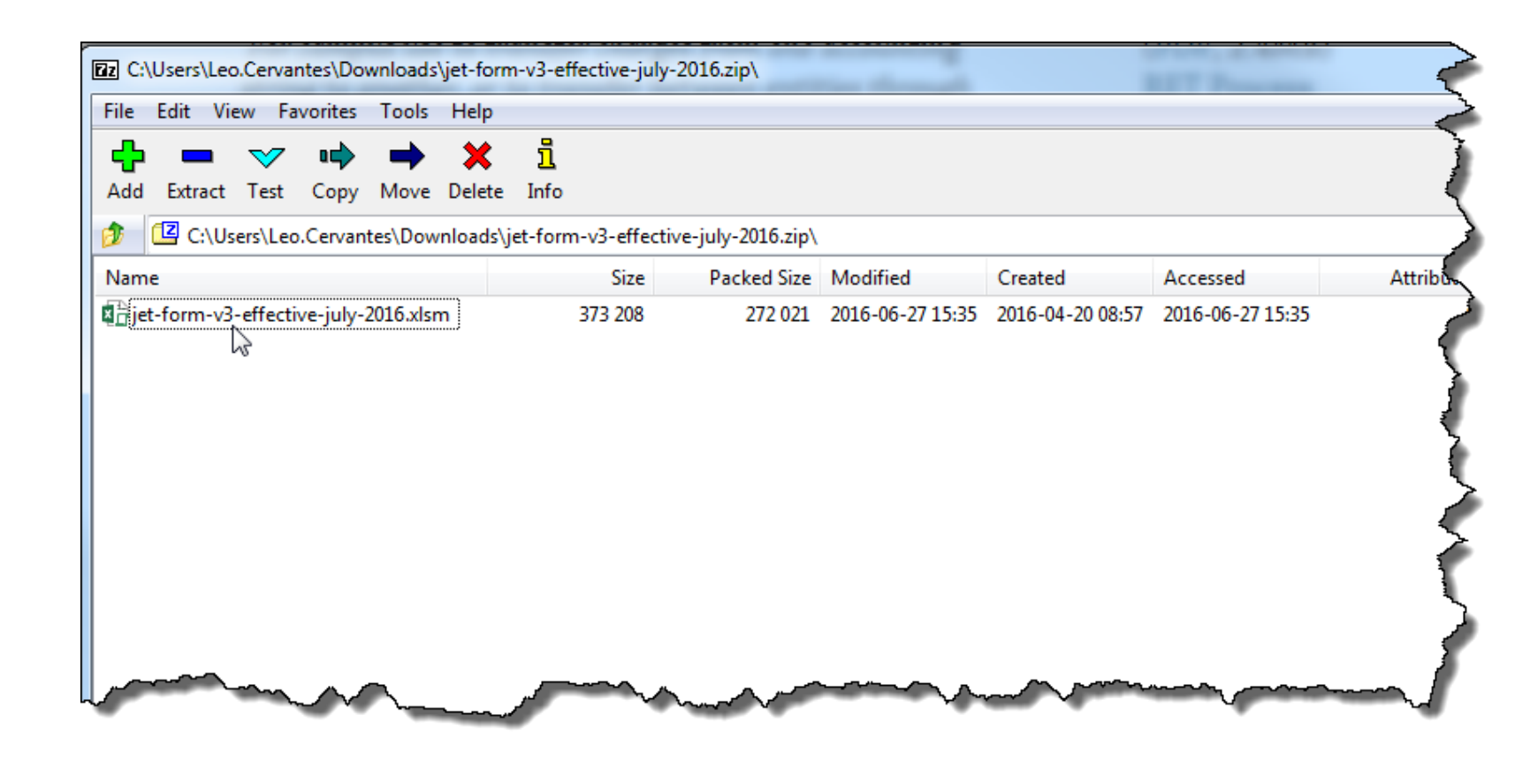

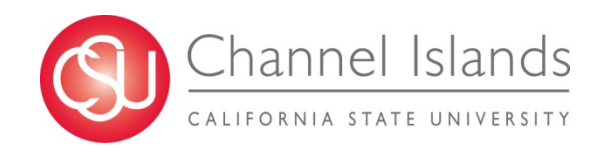

### **JET Form**

| Journal Entry                                                                                                    | y Transfe  | r (JET) Re          | equest Fo                             | rm        | Rev. (07/16) LC |                       |                        |                                          |                          |
|----------------------------------------------------------------------------------------------------|------------|---------------------|---------------------------------------|-----------|-----------------|-----------------------|------------------------|------------------------------------------|--------------------------|
|                                                                                                    |            |                     |                                       |           |                 | Log                   | ı #                    |                                          | FINANCIAL                |
| JET Transfer Inform                                                                                                    | mation     | _                   |                                       |           |                 |                       |                        | Californi                                | a State CHANNEL          |
| Request Date                                                                                                    |            |                     |                                       |           |                 |                       |                        | Unive                                    | sity ISLANDS             |
| Transfer From Entity                                                                                                    |            | CICMP               | •                                     |           |                 |                       |                        |                                          |                          |
| Transfer To Entity                                                                                                    |            | CICMP               | •                                     |           |                 | E-mail/ Submit Form   | Show/Hide Instructions | EINANCE LISE O                           | MI V.                    |
| JET Contact Inform                                                                                                    | nation     |                     | .2                                    |           |                 | × 2                   |                        | Save IET/RET                             |                          |
| of the official states of the official states | Namo       | -                   |                                       | Telephone | Dont            | En                    | nail                   | Save SE INCE                             |                          |
| JET Requestor/Contact                                                                                                    | Name       |                     |                                       | relephone | Dept            |                       |                        |                                          |                          |
| Additional Contact                                                                                                    |            |                     |                                       |           |                 |                       |                        |                                          | i                        |
| JET Subject Detail                                                                                                    |            |                     |                                       |           |                 |                       |                        |                                          |                          |
| JET Subiect Line                                                                                                    | (Enter a   | short description o | of the transaction)                   |           |                 |                       |                        |                                          | Remaining                |
|                                                                                                    |            |                     | · · · · · · · · · · · · · · · · · · · |           |                 |                       |                        |                                          | Characters 54            |
|                                                                                                    |            |                     |                                       |           |                 |                       |                        |                                          |                          |
| JET Detailed Descriptio                                                                                                    | n (Enter a | detailed descriptio | n of the transaction                  | on)       |                 |                       |                        |                                          | Remaining                |
|                                                                                                    |            |                     |                                       |           |                 |                       |                        |                                          | Characters 451           |
| JET Journal Entry                                                                                                    |            |                     |                                       |           |                 |                       |                        |                                          |                          |
| •                                                                                                    |            |                     |                                       | •         |                 | •                     | •                      |                                          | •                        |
| Original Transaction Date                                                                                                    | Account    | Fund                | Dept                                  | Program   | Class           | Project (Grants Only) | Amount                 | Line Description (Maximum 30 Characters) | Remaining Observation 20 |
| 2                                                                                                    |            |                     |                                       |           |                 |                       |                        |                                          | Remaining Characters 30  |
| 3                                                                                                    |            |                     |                                       |           |                 |                       |                        |                                          | Remaining Characters 30  |
| 4                                                                                                    |            |                     |                                       |           |                 |                       |                        |                                          | Remaining Characters 30  |
| 5                                                                                                    |            |                     |                                       |           |                 | 1                     |                        |                                          | Remaining Characters 30  |
| 6                                                                                                    |            |                     |                                       |           |                 |                       | [                      |                                          | Remaining Characters 30  |

| FILE HOME INSERT PA                                                               | AGE LAYOUT FORMULAS DAT                                                      | A REVIEW VIEW D                | EVELOPER ACROBAT POV                  | VERPIVOT            |                                           |                        |                               |
|-----------------------------------------------------------------------------------|------------------------------------------------------------------------------|--------------------------------|---------------------------------------|---------------------|-------------------------------------------|------------------------|-------------------------------|
| Paste                                                                             |                                                                              | E 🗞 - Er Wrap Text             | · · · · · · · · · · · · · · · · · · · | inditional Format a | s                                         | Insert Delete F        | → AutoSum → A<br>→ Fill → Sor |
| 🗸 🚿 Format Painter                                                                | $[ \cdot   \blacksquare \cdot   \underline{\boxtimes} \cdot K \cdot   = = =$ | =   1 22 22   Ea Merge & Cente | er •                                  | ormatting - Table - |                                           | · · · ·                | 👻 🔍 Clear 👻 🖓 Filt            |
| Clipboard 🕞                                                                       | Font                                                                         | Alignment                      | 🖙 Number 🖙                            |                     | Styles                                    | Cells                  | Editing                       |
| SECURITY WARNING Macros ha                                                        | ve been disabled Enable Content                                              |                                |                                       |                     |                                           |                        |                               |
| RequestD 🔻 🗄 🗙 🧹                                                                  | $f_x$                                                                        |                                |                                       |                     |                                           |                        |                               |
|                                                                                   |                                                                              |                                |                                       |                     |                                           |                        |                               |
| 1                                                                                 | -                                                                            |                                |                                       |                     |                                           |                        |                               |
| 2 B                                                                               | C D E                                                                        | F G                            | н                                     | J                   | к                                         | LM                     | N O                           |
| JET Instructions                                                                  | Journal Entry T                                                              | ransfer (JET) R                | guest Form                            | Rev. (07/16) LC     |                                           |                        |                               |
|                                                                                   | <b>·</b>                                                                     |                                |                                       |                     | -                                         |                        |                               |
| 2                                                                                 |                                                                              |                                |                                       |                     |                                           |                        |                               |
| Fill out unlocked cells, highlighted                                              |                                                                              |                                |                                       |                     | 22                                        |                        |                               |
| 4 Macros must be enabled                                                          |                                                                              | IST EI                         | ladie r                               | lacr                | 'OS                                       |                        |                               |
| Enter the date (usually today's date) >                                           | Request Date                                                                 |                                |                                       |                     |                                           |                        |                               |
| 5                                                                                 | Transfor From Entity                                                         | CICMP                          |                                       |                     |                                           |                        |                               |
| 6 "Transfer From" and "Transfer To"<br>entity should always be the same >         | Transier From Entity                                                         | CICINI                         |                                       | ſ                   |                                           |                        | -                             |
| 7                                                                                 | Transfer To Entity                                                           | CICMP                          |                                       |                     | E-mail/ Submit Form                       | Show/Hide Instructions |                               |
| Log # will be issued after you submit                                             | IET Contact Informativ                                                       | n                              |                                       |                     |                                           |                        |                               |
| 9 JET and is for tracking purposes only ><br>10                                   | JET Contact mormatic                                                         | Name                           | Telephone                             | Dept                |                                           | Email                  |                               |
| 11 Enter requestor name in case of                                                | JET Requestor/Contact                                                        |                                |                                       |                     |                                           |                        |                               |
| questions and additional contact if JET<br>needs to be emailed to another party > | Additional Contact                                                           |                                |                                       |                     |                                           |                        |                               |
| 13                                                                                | IET Subject Detail                                                           |                                |                                       |                     |                                           |                        |                               |
| 14                                                                                | JET Subject Detail                                                           |                                |                                       |                     |                                           |                        |                               |
| "Subject" will appear on Data<br>Warehouse Reports >                              | JET Subject Line                                                             | (Enter a short description of  | f the transaction)                    |                     |                                           |                        |                               |
| 17                                                                                |                                                                              |                                |                                       |                     |                                           |                        |                               |
|                                                                                   |                                                                              |                                |                                       |                     |                                           |                        |                               |
| Explan why the JET is being submitted -<br>for internal use only >                | JET Detailed Description                                                     | (Enter a detailed descriptio   | n of the transaction)                 |                     |                                           |                        |                               |
| 18                                                                                |                                                                              |                                |                                       |                     |                                           |                        |                               |
| 19                                                                                | ICT Jaureal Entry                                                            |                                |                                       |                     |                                           |                        |                               |
| 32 86                                                                             | JET Journal Entry                                                            |                                |                                       |                     |                                           |                        |                               |
| 87                                                                                | Original Transaction Date                                                    | Account Fund                   | Dept Program                          | Class               | <ul> <li>Project (Grants Only)</li> </ul> | Amount                 | Line Description              |
| 88 If correcting an expense error = offset                                        | 1                                                                            |                                |                                       |                     |                                           |                        |                               |
| 90 (+) the correct expense                                                        | 3                                                                            |                                |                                       |                     |                                           |                        |                               |
| 91<br>92 If correcting a revenue error - offert                                   | 4                                                                            |                                |                                       |                     |                                           |                        |                               |
|                                                                                   |                                                                              |                                |                                       |                     |                                           |                        |                               |
| 93 the revenue with a debit (+) and credit                                        | 6                                                                            |                                |                                       |                     |                                           |                        |                               |

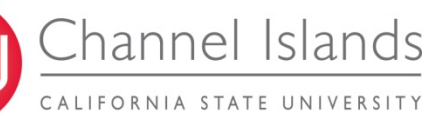

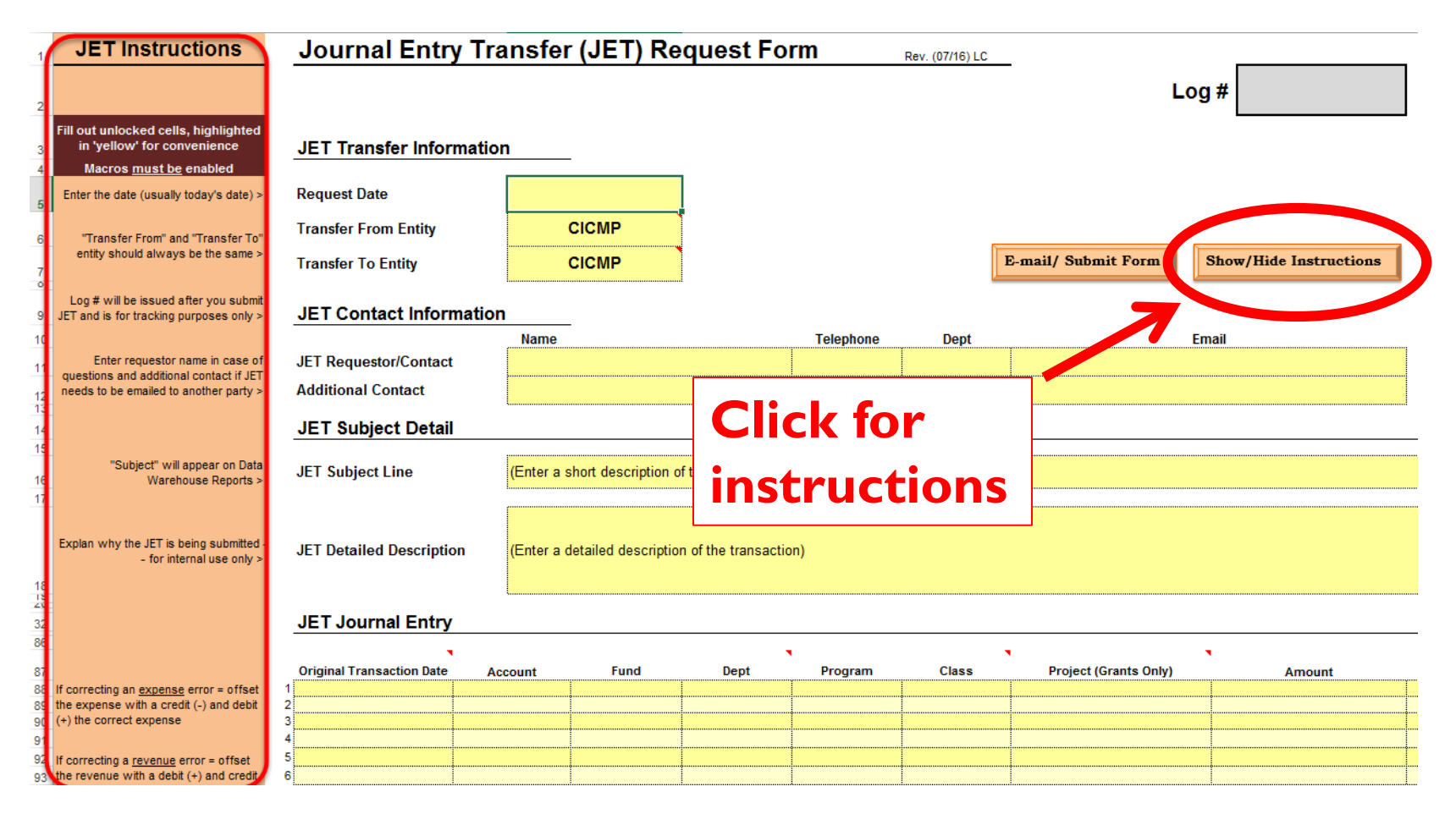

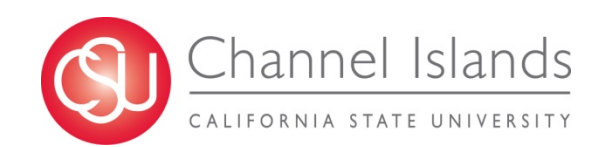

#### Journal Entry Transfer (JET) Request Form Rev. (07/16) LC Log # Begin with the **JET Transfer Information** Date Request Date Transfer From Entity CICMP Show/Hide Instructions E-mail/ Submit Form Transfer To Entity CICMP JET Contact Information Name Telephone Dept Fmail JET Requestor/Contact Additional Contact JET Subject Detail JET Subject Line (Enter a short description of the transaction) JET Detailed Description (Enter a detailed description of the transaction) JET Journal Entry

| Original Transaction Date | Account                   | Fund                              | Dept                                   | Program                                     | Class                                               | Project (Grants Only)                                     | Amount                                                                                                    | Line Descriptior                                                                                                    |
|---------------------------|---------------------------|-----------------------------------|----------------------------------------|---------------------------------------------|-----------------------------------------------------|-----------------------------------------------------------|----------------------------------------------------------------------------------------------------|----------------------------------------------------------------------------------------------------|
|                           |                           |                                   |                                        |                                             |                                                     |                                                           |                                                                                                    |                                                                                                    |
|                           |                           |                                   |                                        |                                             |                                                     |                                                           |                                                                                                    |                                                                                                    |
|                           |                           |                                   |                                        |                                             |                                                     |                                                           |                                                                                                    |                                                                                                    |
|                           |                           |                                   |                                        |                                             |                                                     |                                                           |                                                                                                    |                                                                                                    |
|                           |                           |                                   |                                        |                                             |                                                     |                                                           |                                                                                                    |                                                                                                    |
|                           |                           |                                   |                                        |                                             |                                                     |                                                           | •                                                                                                    |                                                                                                    |
|                           | Original Transaction Date | Original Transaction Date Account | Original Transaction Date Account Fund | Original Transaction Date Account Fund Dept | Original Transaction Date Account Fund Dept Program | Original Transaction Date Account Fund Dept Program Class | Original Transaction Date       Account       Fund       Dept       Program       Class       Project (Grants Only)         Image: Class in the second second | Original Transaction Date       Account       Fund       Dept       Program       Class       Project (Grants Only)       Amount         Image: Account in the second second sec |

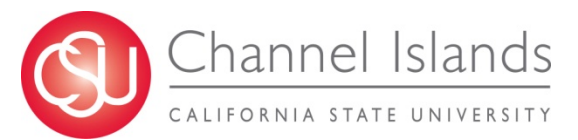

#### Journal Entry Transfer (JET) Request Form

Rev. (07/16) LC

Log #

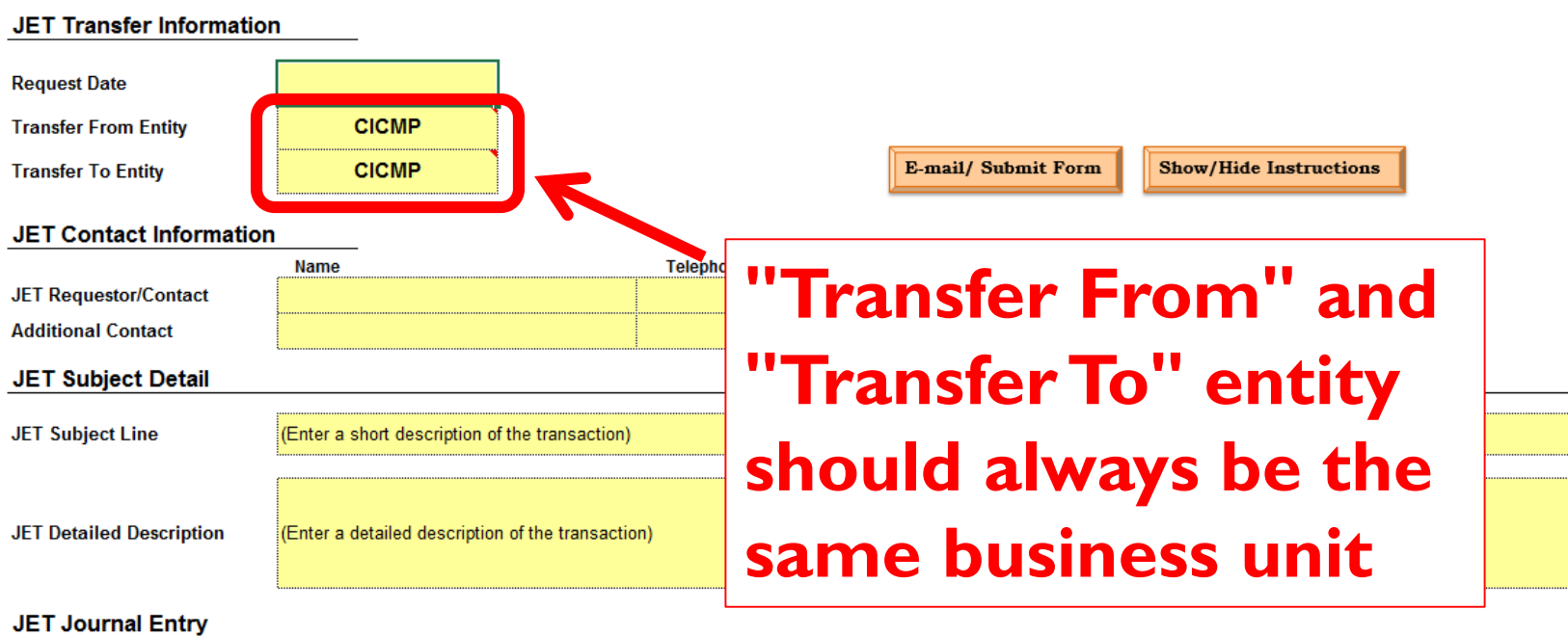

|     | •                         |         |      | •    | l i i i i i i i i i i i i i i i i i i i | •     | н — — — — — — — — — — — — — — — — — — — | •      |                  |
|-----|---------------------------|---------|------|------|-----------------------------------------|-------|-----------------------------------------|--------|------------------|
|     | Original Transaction Date | Account | Fund | Dept | Program                                 | Class | Project (Grants Only)                   | Amount | Line Descriptior |
| 1   |                           |         |      |      |                                         |       |                                         |        |                  |
| 2   |                           |         |      |      |                                         |       |                                         |        |                  |
| 3   |                           |         |      |      |                                         |       |                                         |        |                  |
| 4   |                           |         |      |      |                                         |       |                                         |        |                  |
| 5   |                           |         |      |      | •                                       |       |                                         |        | •                |
| -   |                           |         |      | •    |                                         |       |                                         |        |                  |
| - 1 |                           |         |      |      |                                         |       |                                         |        |                  |

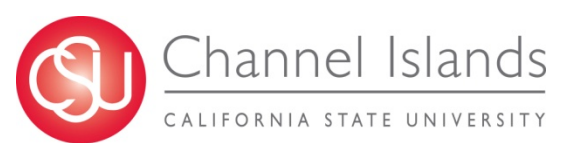

#### Journal Entry Transfer (JET) Request Form

IET Transfer Information

Rev. (07/16) LC

Log #

| Request Date              |                         |                     |                     |           |       |                                            |   |
|---------------------------|-------------------------|---------------------|---------------------|-----------|-------|--------------------------------------------|---|
| Transfer From Entity      | (                       | CICMP               |                     |           |       |                                            |   |
| Transfer To Entity        | (                       | CICMP               |                     |           |       | E-mail/ Submit Form Show/Hide Instructions |   |
| JET Contact Information   | n                       |                     |                     |           |       |                                            |   |
| JET Requestor/Contact     | Name                    |                     |                     | Telephone | Dept  | Email                                      |   |
| Additional Contact        |                         |                     |                     |           |       |                                            |   |
| JET Subject Detail        |                         |                     |                     |           |       |                                            |   |
| JET Subject Line          | <mark>(Enter a s</mark> | hort description o  | f the transaction)  |           |       | R                                          |   |
| IFT Detailed Description  | (Enter a d              | atailad description | a of the transactio | p)        |       |                                            |   |
|                           |                         | etalled description | Tor the transactio  |           |       | Enter your contact                         |   |
| JET Journal Entry         |                         |                     |                     |           |       | Enter your contact                         | • |
| Original Transaction Date | Account                 | Fund                | Dept                | Program   | Class | information                                |   |
| 1                         |                         |                     |                     |           |       |                                            |   |
| 3                         |                         |                     |                     |           |       |                                            |   |
| 5                         |                         |                     |                     |           |       |                                            |   |
| 3                         |                         |                     |                     |           |       |                                            |   |
|                           |                         |                     |                     |           |       |                                            |   |

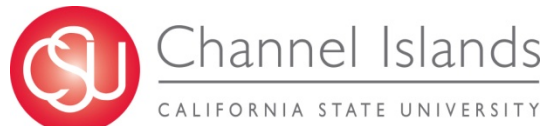

#### Journal Entry Transfer (JET) Request Form

Rev. (07/16) LC

Log #

#### JET Transfer Information

| Request Date                |                                          |           |          |                   |                        |      |
|-----------------------------|------------------------------------------|-----------|----------|-------------------|------------------------|------|
| Transfer From Entity        | CICMP                                    |           |          |                   |                        |      |
| Transfer To Entity          | CICMP                                    |           | E-n      | nail/ Submit Form | Show/Hide Instructions |      |
| JET Contact Information     | n                                        |           |          |                   |                        |      |
|                             | Name                                     | Telephone | Dept     |                   | Email                  |      |
| JET Requestor/Contact       |                                          |           |          |                   |                        |      |
| Additional Contact          |                                          |           |          |                   |                        |      |
| JET Subject Detail          |                                          |           |          |                   |                        |      |
| IET Subject Line            | (Enter a short description of the trans  | action)   |          |                   |                        |      |
| JET Subject Line            |                                          | action)   |          |                   |                        |      |
|                             |                                          |           |          |                   |                        |      |
| JET Detailed Description    | (Enter a detailed description of the tra | nsaction) | <u> </u> |                   |                        |      |
|                             |                                          |           |          |                   |                        |      |
| JET Journal Entry           |                                          |           |          | nter tr           | ne subje               | CT — |
| •                           |                                          |           |          |                   |                        |      |
| Original Transaction Date A | ccount Fund Dep                          | t Program | Clas     |                   |                        |      |

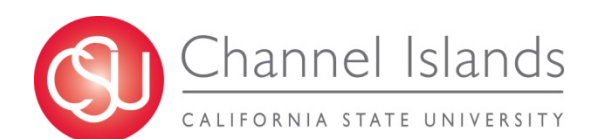

may no longer appear on Data Warehouse Reports

#### Journal Entry Transfer (JET) Request Form

Rev. (07/16) LC

Log #

Line Description

#### JET Transfer Information

| Request Date                |                              |                      |           |       |                       |                        |               |
|-----------------------------|------------------------------|----------------------|-----------|-------|-----------------------|------------------------|---------------|
| Transfer From Entity        | CICMP                        |                      |           |       |                       |                        |               |
| Transfer To Entity          | CICMP                        |                      |           |       | E-mail/ Submit Form   | Show/Hide Instructions |               |
| JET Contact Informatio      | 'n                           |                      |           |       |                       |                        |               |
|                             | Name                         |                      | Telephone | Dept  |                       | Email                  |               |
| JET Requestor/Contact       |                              |                      |           |       |                       |                        |               |
| Additional Contact          |                              |                      |           |       |                       |                        |               |
| JET Subject Detail          |                              |                      |           |       |                       |                        |               |
| JET Subject Line            | (Enter a short description o | f the transaction)   |           |       |                       |                        |               |
| JET Detailed Description    | (Enter a detailed descriptio | n of the transaction | ))        |       |                       |                        |               |
| JET Journal Entry           |                              |                      |           |       |                       |                        |               |
| •                           |                              | •                    |           |       | , <b>N</b>            | •                      |               |
| Original Transaction Date A | Account Fund                 | Dept                 | Program   | Class | Project (Grants Only) | Amount                 | Line Descript |

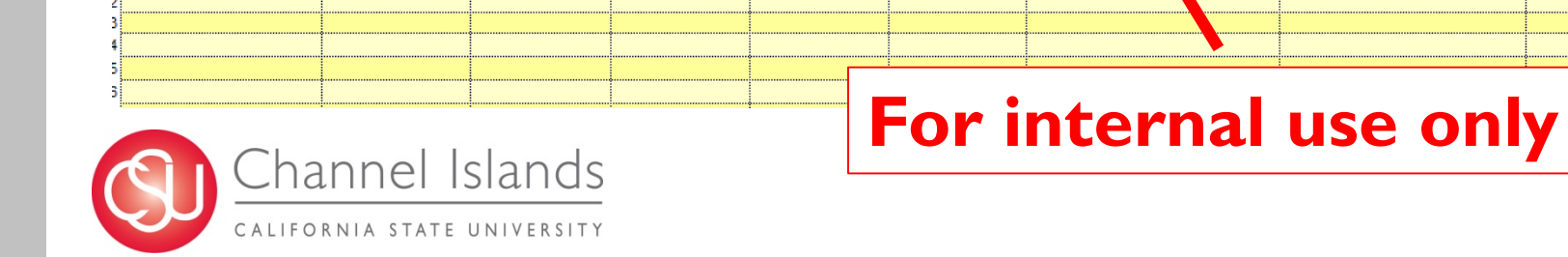

#### Journal Entry Transfer (JET) Request Form

Rev. (07/16) LC

Log #

| JET Transfer Information    | on                            |                |         |       |                       |                        |                  |
|-----------------------------|-------------------------------|----------------|---------|-------|-----------------------|------------------------|------------------|
| Request Date                |                               |                |         |       |                       |                        |                  |
| Transfer From Entity        | CICMP                         |                |         |       |                       |                        |                  |
| Transfer To Entity          | CICMP                         |                |         |       | E-mail/ Submit Form   | Show/Hide Instructions |                  |
| JET Contact Informatio      | n                             | Γ              |         |       |                       |                        | _                |
|                             | Name                          |                | Ente    | r yoi | ur chang              | ges ner                | e!               |
| JET Requestor/Contact       |                               |                |         | -     | •                     |                        |                  |
| Additional Contact          |                               |                | _       | _     | _                     | •                      |                  |
| JET Subject Detail          |                               |                | Rem     | emb   | er Acco               | unting                 |                  |
| JET Subject Line            | (Enter a short description o  | f the transa   |         |       |                       | 4                      |                  |
| JET Detailed Description    | (Enter a detailed description | n of the trans | action) |       |                       |                        |                  |
| JET Journal Entry           |                               |                |         |       |                       |                        |                  |
| Original Transaction Date A | Account Fund                  | Dept           | Program | Class | Project (Grants Only) | Amount                 | Line Descriptior |
| 2                           |                               |                |         |       |                       |                        |                  |
| 3                           |                               | •              |         |       |                       |                        |                  |
| 5                           |                               |                |         |       |                       |                        |                  |
| 2                           |                               |                |         |       |                       |                        |                  |
|                             |                               |                |         |       |                       |                        |                  |

#### **Original Transaction Date**

 Used to determine if transaction is over 90 days old, if such, an "Expenditure Transfer Justification" is needed

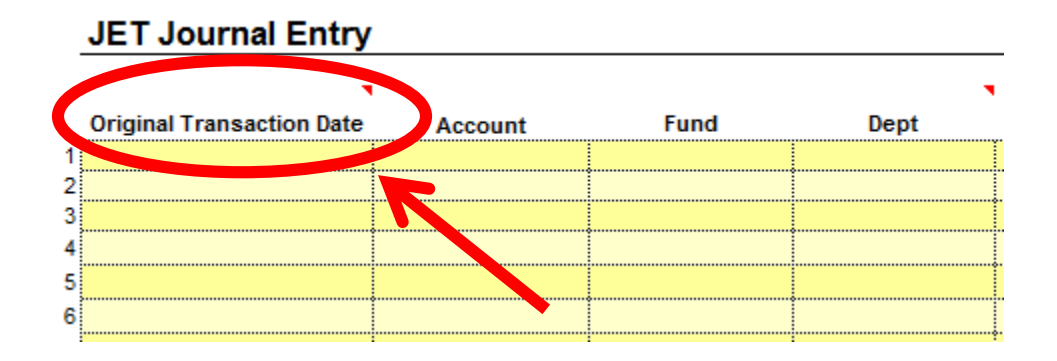

#### Expenditure Transfer Justification

Refer to second tab on the Excel workbook

|   | : |                  |                             |                                         |                                                      |
|---|---|------------------|-----------------------------|-----------------------------------------|------------------------------------------------------|
|   |   |                  |                             |                                         |                                                      |
|   |   |                  |                             |                                         |                                                      |
|   | • |                  |                             |                                         |                                                      |
|   |   |                  |                             |                                         |                                                      |
|   |   |                  |                             |                                         |                                                      |
|   |   |                  |                             |                                         |                                                      |
|   |   |                  |                             |                                         |                                                      |
| - |   | Evenen           | se Transfer Ju              | stification                             |                                                      |
|   |   | Plank Barnat Car | Blank - Request For A Expen | Blank - Request For Expense Transfer Ju | Blank - Request For a Expense Transfer Justification |

#### **Expense Transfer Justification Form**

This form is to be used to justify transfers of both payroll and operating expenses when the expenses being transferred are greater than 90-days old.

Payroll Expense

Paid thru Accounts Payable

1. Date Transaction Posted:

2. Vendor/Employee Name:

| Account | Fund | Dept | Program | Class | Project |
|---------|------|------|---------|-------|---------|
|         |      |      |         |       |         |
|         |      |      |         |       |         |
| Account | Fund | Dept | Program | Class | Project |

3. Current Chartfield:

4. Change Chartfield To:

5. Amount: \$

Please provide details as to why transaction was posted to the current chartfield and why the transfer is needed:

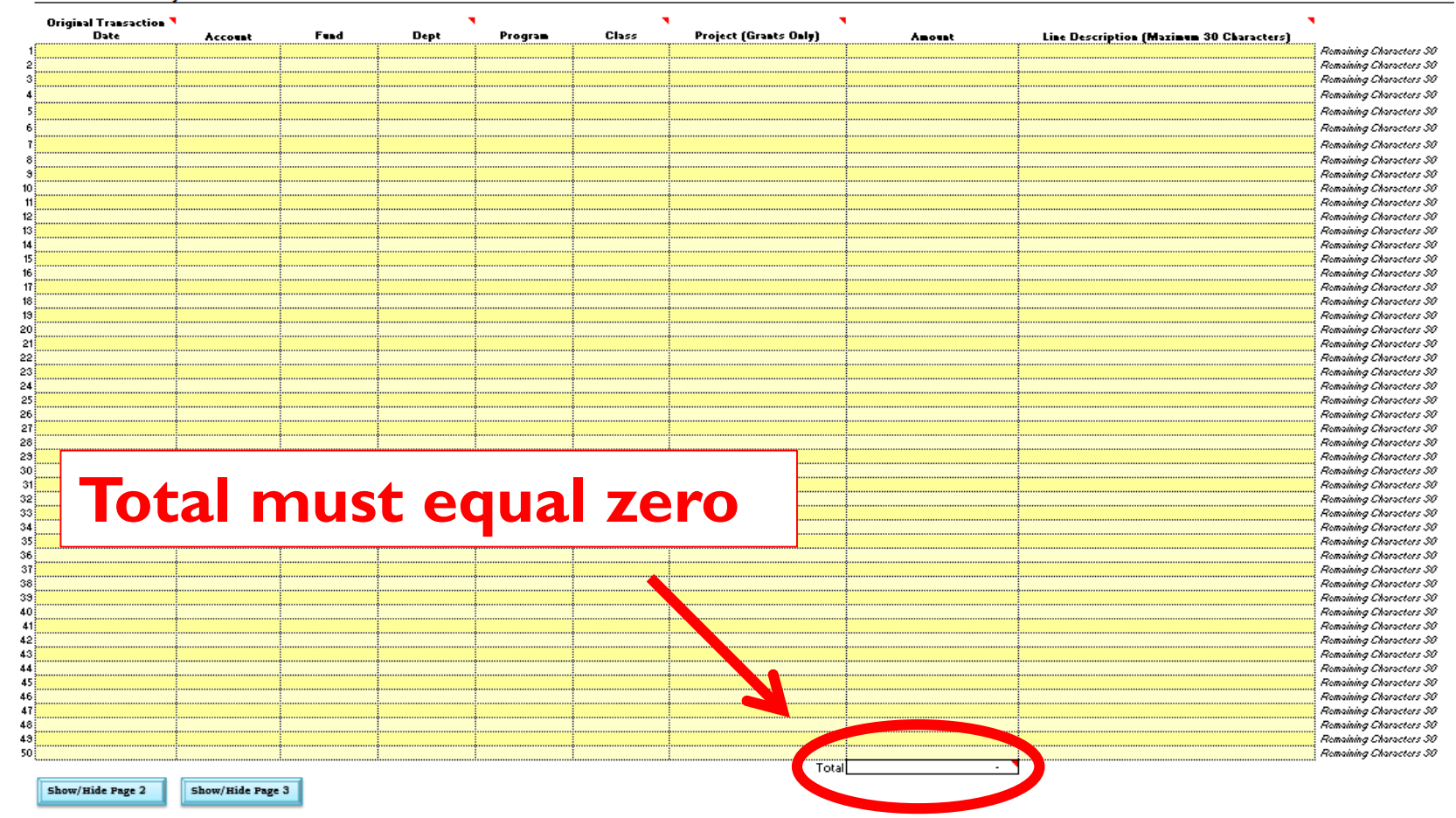

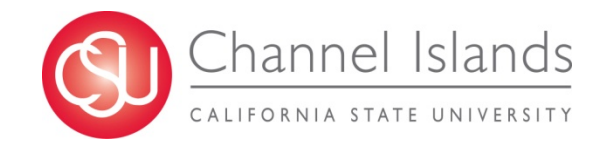

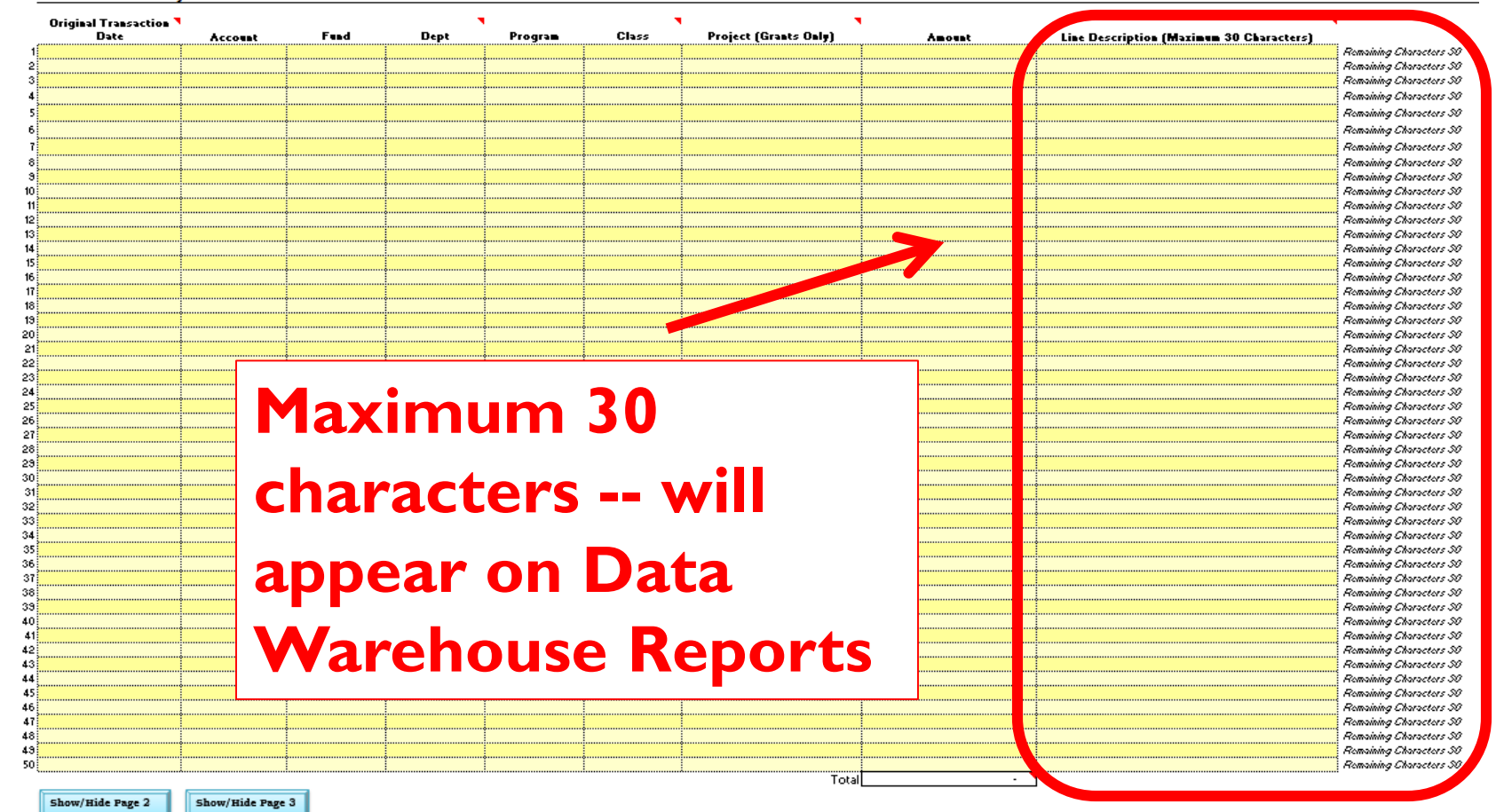

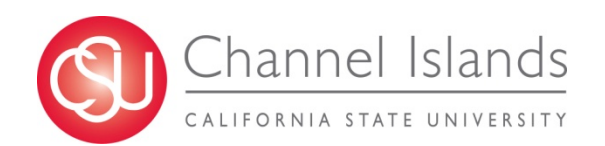

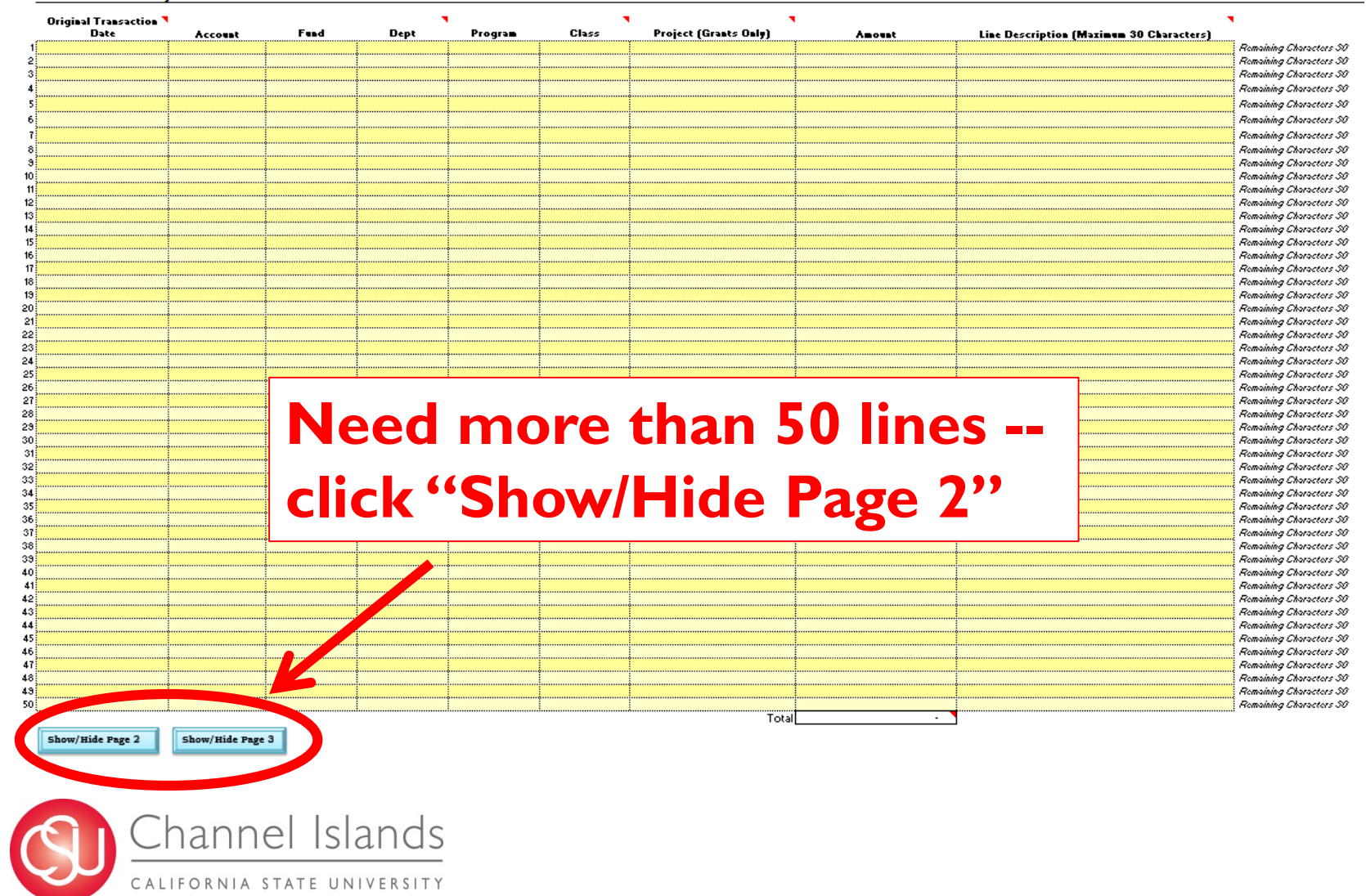

#### Journal Entry Transfer (JET) Request Form

Rev. (07/16) LC

Log #

#### JET Transfer Information

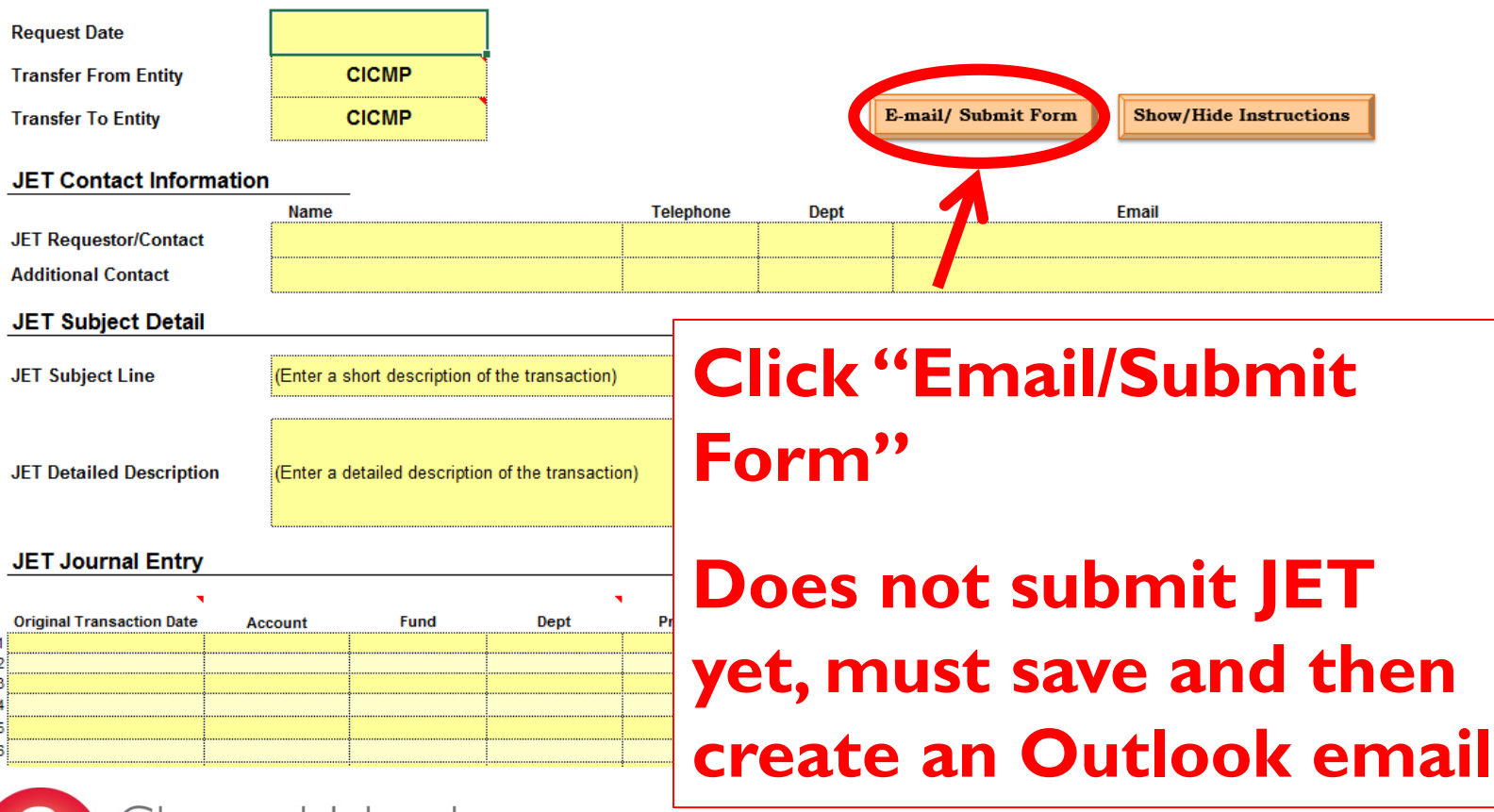

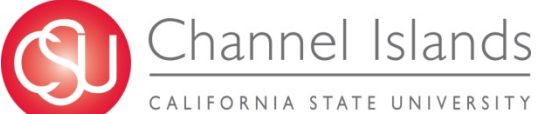

Journal Entry Transfer (JET) Request Form

Rev. (11/14) LC

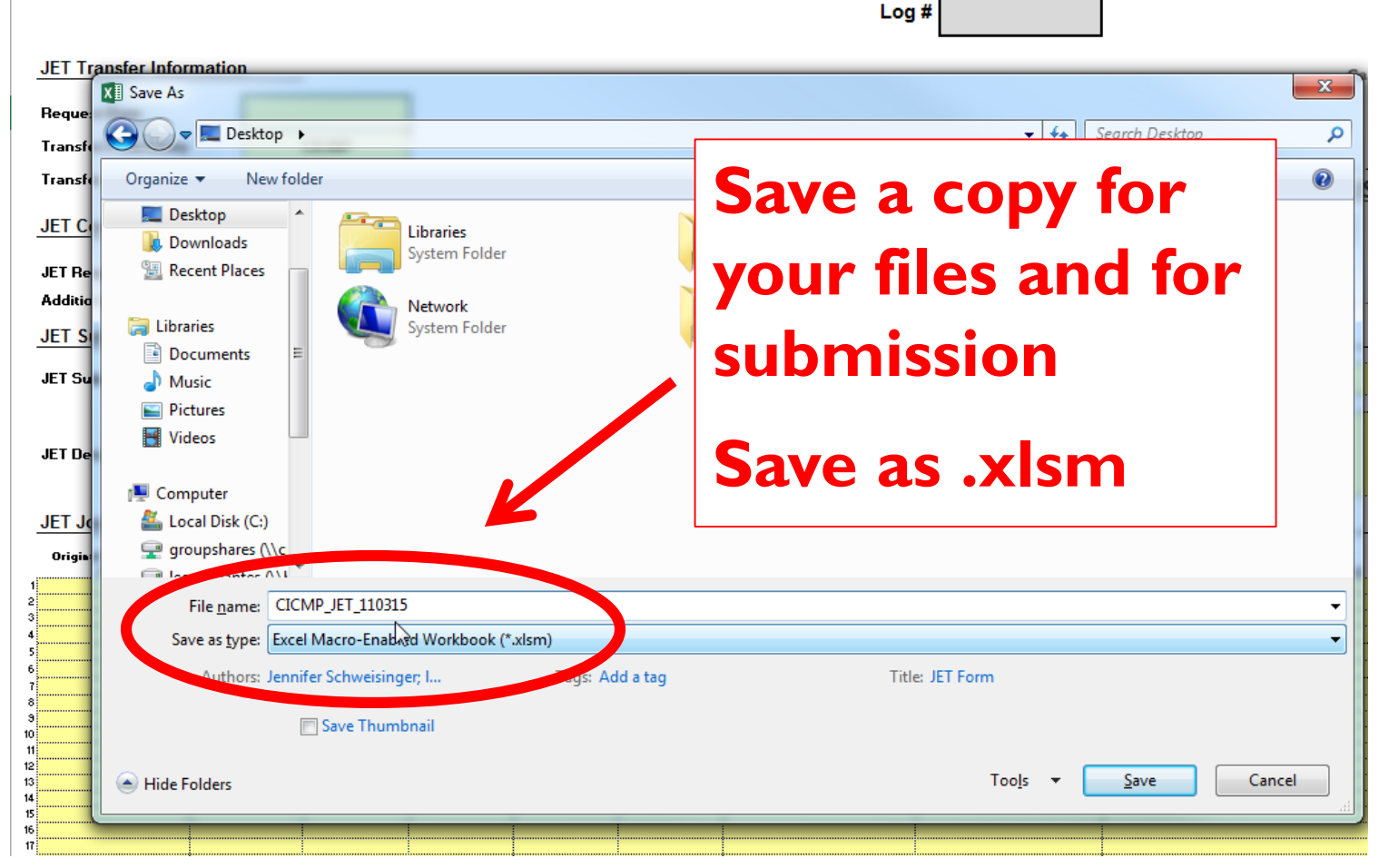

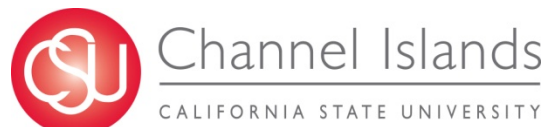

|                                                                                    | ↓ ≠                                                                                                    | JET Form_11/10/2015 - Message (HTML)                                                                                                    | ? 📧 — 🗆 🗙                                                                                                    |         |
|------------------------------------------------------------------------------------|----------------------------------------------------------------------------------------------------|----------------------------------------------------------------------------------------------------|----------------------------------------------------------------------------------------------------|---------|
| For FILE MESSAGE                                                                   | INSERT OPTIONS FORMATTEXT REVIEW<br>Calibri $12 \vee A^* a^* = 2 \vee 2^* a^*$<br>B I U $2^* \vee A^* = 2^* = 2^* a^*$<br>Basic Text $r_2$ Addres<br>Book | ADOBE PDF<br>S Check<br>Names<br>Hite Item * * Attach<br>Include                                                                                                    | Image: Second structure     Image: Second structure     Image: Second structure     Image: Second structure       Image: Second structure     Image: Second structure     Image: Second structure     Image: Second structure       Image: Second structure     Image: Second structure     Image: Second structure     Image: Second structure       Image: Second structure     Image: Second structure     Image: Second structure     Image: Second structure       Image: Second structure     Image: Second structure     Image: Second structure     Image: Second structure       Image: Second structure     Image: Second structure     Image: Second structure     Image: Second structure       Image: Second structure     Image: Second structure     Image: Second structure     Image: Second structure       Image: Second structure     Image: Second structure     Image: Second structure     Image: Second structure       Image: Second structure     Image: Second structure     Image: Second structure     Image: Second structure       Image: Second structure     Image: Second structure     Image: Second structure     Image: Second structure       Image: Second structure     Image: Second structure     Image: Second structure     Image: Second structure       Image: Second structure     Image: Second structure     Image: Second structure     Image: Second structure       Image: Second structure     Image: Second structure <td< th=""><th></th></td<> |         |
| <u>г (Ji</u> то сс                                                                 | 21 Journal Entry                                                                                                    |                                                                                                    |                                                                                                    | _       |
| Send Subject J                                                                     | IET Form_11/10/2015                                                                                                    |                                                                                                    |                                                                                                    |         |
| Attached                                                                           | TCICMP JET 110315.xlsm (366 KB)                                                                                                    |                                                                                                    | Click on the                                                                                                    |         |
| CICI Hello,                                                                        |                                                                                                    |                                                                                                    | Click on the                                                                                                    |         |
| CICI<br>Attached is a JET For<br>supporting docume                                 | orm. Please don't forget to attach your<br>entation.                                                                                                    |                                                                                                    | email on the                                                                                                    |         |
| vantes Business Unit: CICN                                                         | ИР; CICMP                                                                                                    |                                                                                                    | cinal on the                                                                                                    |         |
| Description: Correc                                                                | ct Department                                                                                                    |                                                                                                    | Taskbar                                                                                                    |         |
| Depart                                                                             |                                                                                                    |                                                                                                    |                                                                                                    |         |
| ect a ty                                                                           |                                                                                                    |                                                                                                    |                                                                                                    | •       |
|                                                                                    |                                                                                                    |                                                                                                    | Creates an en                                                                                                    | nail, I |
|                                                                                    |                                                                                                    |                                                                                                    |                                                                                                    |         |
|                                                                                    |                                                                                                    |                                                                                                    | addrossed to                                                                                                    |         |
|                                                                                    |                                                                                                    |                                                                                                    | addressed to                                                                                                    |         |
|                                                                                    | I                                                                                                    |                                                                                                    | addressed to<br>ClJet@csuci.e                                                                                                    | du      |
|                                                                                    | I                                                                                                    |                                                                                                    | addressed to<br>ClJet@csuci.e                                                                                                    | du      |
| See more about CI Jou                                                              | I<br>rnal Entry.                                                                                                    |                                                                                                    | addressed to<br>CIJet@csuci.e                                                                                                    | du      |
| See more about CI Jou     Expense Transfer Just                                    | Innal Entry.                                                                                                    |                                                                                                    | addressed to<br>ClJet@csuci.e                                                                                                    | du      |
| See more about CI Jou     Expense Transfer Just     Expense Transfer Just          | Irral Entry.                                                                                                    | Image: Control of the service of the service of t | addressed to<br>ClJet@csuci.e                                                                                                    | du      |
| See more about Clou      Expense Transfer Just      X     CICMP_JET_1103      Chan | I<br>mai Entry.<br>etion •<br>I JET Form_11/10/2<br>NEI ISLANDS                                                                                           | 9 Iz tsers/leo.Cerv                                                                                                    | addressed to<br>ClJet@csuci.e                                                                                                    | du      |

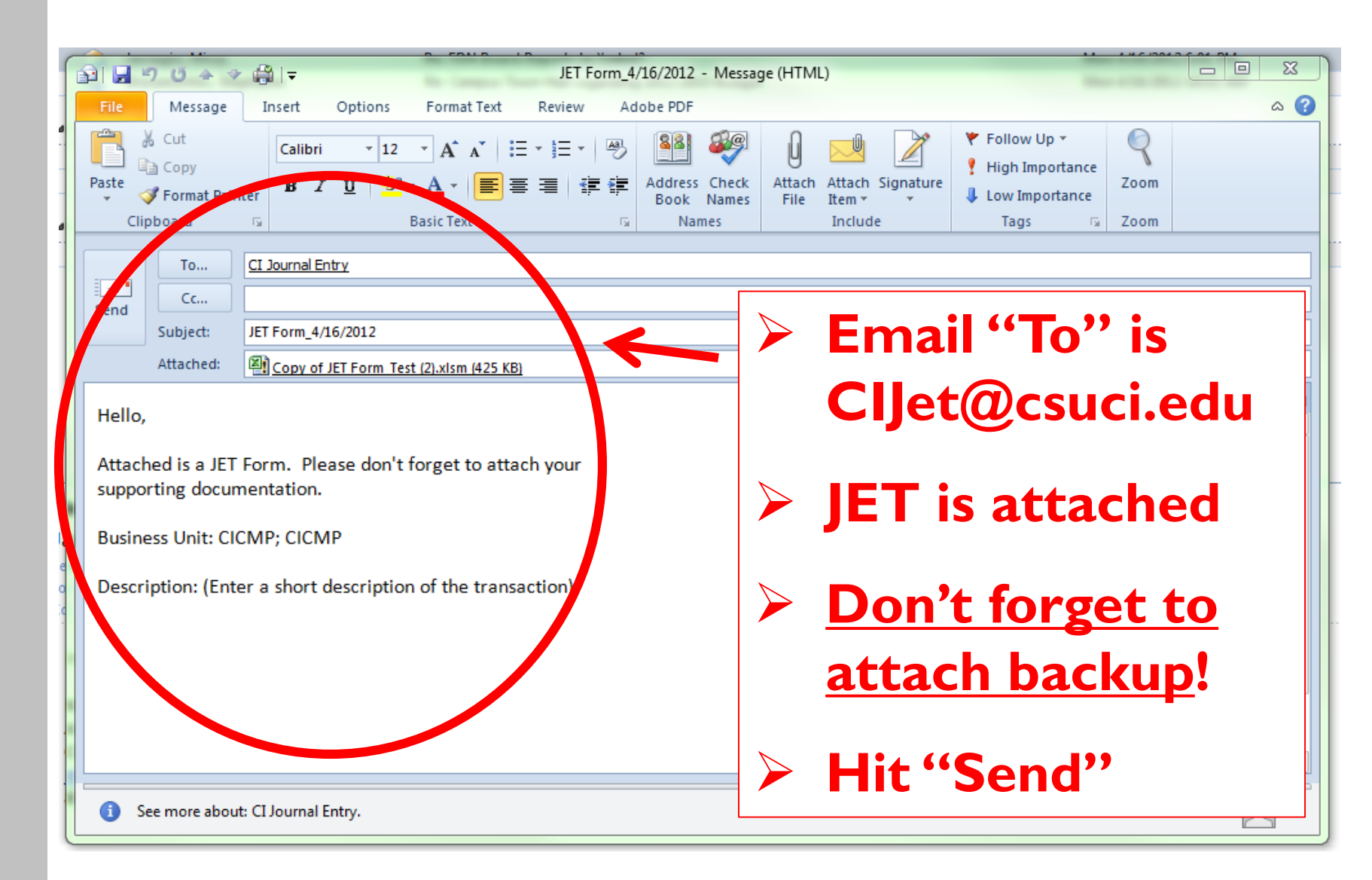

# **RET Form**

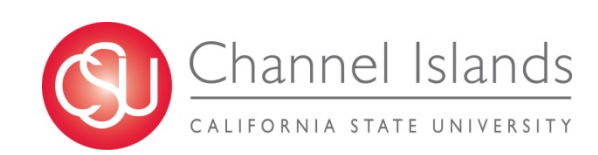

## What is a RET?

- An "internal" transactions <u>between</u> two of the below entities:
  - Associated Students, Inc.
  - CSUCI Campus
  - Foundation
  - Financing Authority
  - Site Authority
  - University Glen Corporation

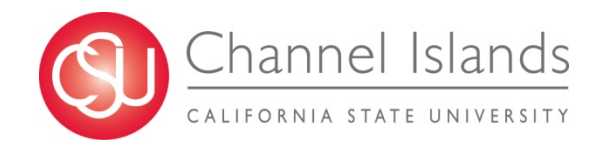

### **RET vs. Invoice / Check Request**

- > The RET is an "internal" transaction
- An "external" transaction is between one of the previously mentioned six (6) entities and <u>an outside customer</u>
  - If "external," the originally established business process will continue (i.e. the issuance of an invoice or check request)

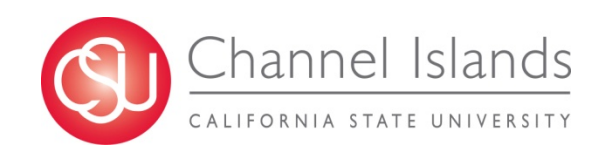

## **Examples of Use**

#### > The RET is used to process:

- Banquet Event Orders
- Monthly Administrative Charges
- Photocopying/Photocopying/Postage Charges
- Grant and Contract Transactions
- Student Fee Reimbursements
- Reimbursed Activities (ZZ Funds)

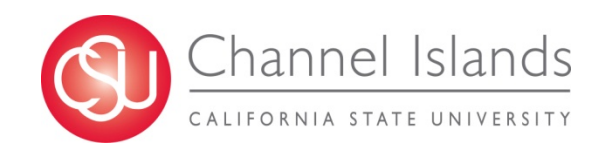

## Why Create the RET?

- Created as a tracking form that will be sent to each entity whereas the transaction can be recorded on the financial ledger of each entity
- Will ensure that all entities have the transactions recorded at the same time, during the same month, and for the same amount

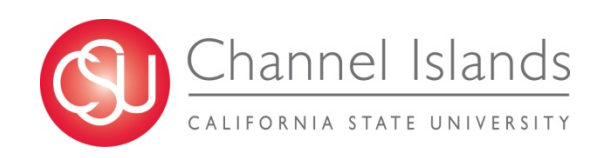

#### Open the JET Form

jet-form-v3-effective-july-2016.xlsm

Journal Entry Transfer (JET) Request Form

| Request Date              |                               |                       |           |       |                       |                        |   |
|---------------------------|-------------------------------|-----------------------|-----------|-------|-----------------------|------------------------|---|
| Transfer From Entity      | CICMP                         |                       |           |       |                       |                        |   |
| Transfer To Entity        | CICMP                         |                       |           | (     | E-mail/ Submit Form   | Show/Hide Instructions |   |
| JET Contact Informat      | ion                           |                       |           |       |                       |                        |   |
| IET Deguester/Contest     | Name                          |                       | Telephone | Dept  |                       | Email                  |   |
| Additional Contact        |                               |                       |           |       |                       |                        | - |
| JET Subject Detail        | \                             |                       |           |       |                       |                        | : |
| JET Subject Line          | (Enter a short description of | of the transaction)   |           |       |                       |                        |   |
| JET Detailed Description  | (Enter a detailed description | n of the transaction) | )         |       |                       |                        |   |
| JET Journal Entry         |                               |                       |           |       |                       |                        |   |
|                           | the second second             | Dept                  | Program   | Class | Project (Grants Only) | Amount                 |   |
| Original Transaction Date | Account Fund                  |                       |           |       |                       |                        |   |

CALIFORNIA STATE UNIVERSITY

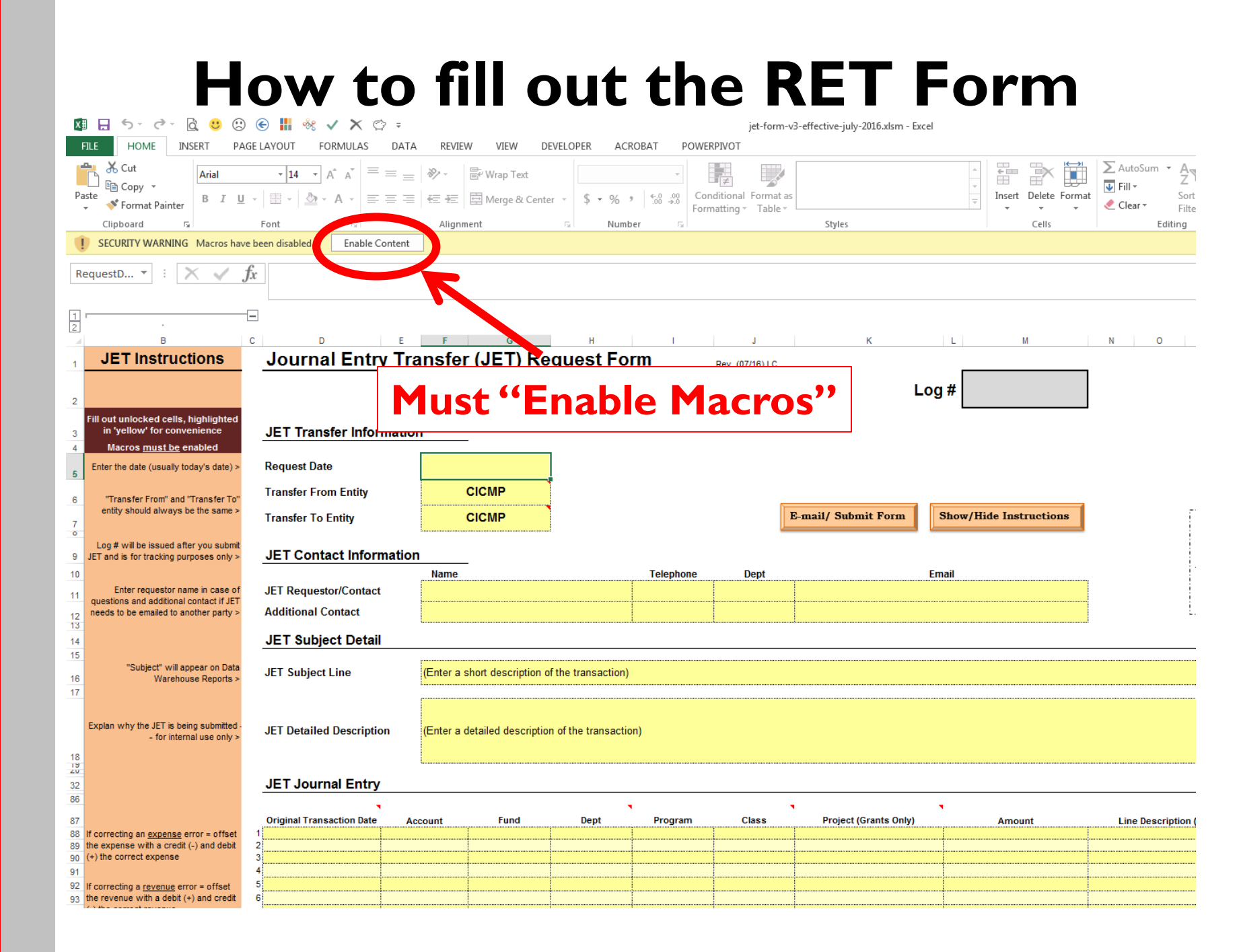

| Journal Entry T          | ransfer (JET) Red             | quest Form          | Rev. (07/16) LC |                     | og #                   |
|--------------------------|-------------------------------|---------------------|-----------------|---------------------|------------------------|
| JET Transfer Informati   | on                            | R                   |                 |                     |                        |
| Request Date             |                               | Dofaulte            | to              | ET form             |                        |
| Transfer From Entity     | CICMP                         | Delauits            |                 |                     |                        |
| Transfer To Entity       | CICMP                         |                     |                 | E-mail/ Submit Form | Show/Hide Instructions |
| JET Contact Informatio   | on<br>Name                    | Telephone           | Dept            |                     | Email                  |
| JET Requestor/Contact    |                               |                     |                 |                     |                        |
| Additional Contact       |                               |                     |                 |                     |                        |
| JET Subject Detail       |                               |                     |                 |                     |                        |
| JET Subject Line         | (Enter a short description of | the transaction)    |                 |                     |                        |
| JET Detailed Description | (Enter a detailed description | of the transaction) |                 |                     |                        |
| JET Journal Entry        |                               |                     |                 |                     |                        |
| •                        |                               | •                   |                 | •                   | •                      |

|   | Original Transaction Date | Account | Fund | Dept | Program | Class | Project (Grants Only) | Amount | Line Desc |
|---|---------------------------|---------|------|------|---------|-------|-----------------------|--------|-----------|
| 1 |                           |         |      |      |         |       |                       |        |           |
| 2 |                           |         |      |      |         |       |                       |        |           |
| 3 |                           |         |      |      |         |       |                       |        |           |
| 4 |                           |         |      |      |         |       |                       |        |           |
| 5 |                           |         |      |      |         |       |                       |        |           |
| 6 |                           |         |      |      |         |       |                       |        |           |

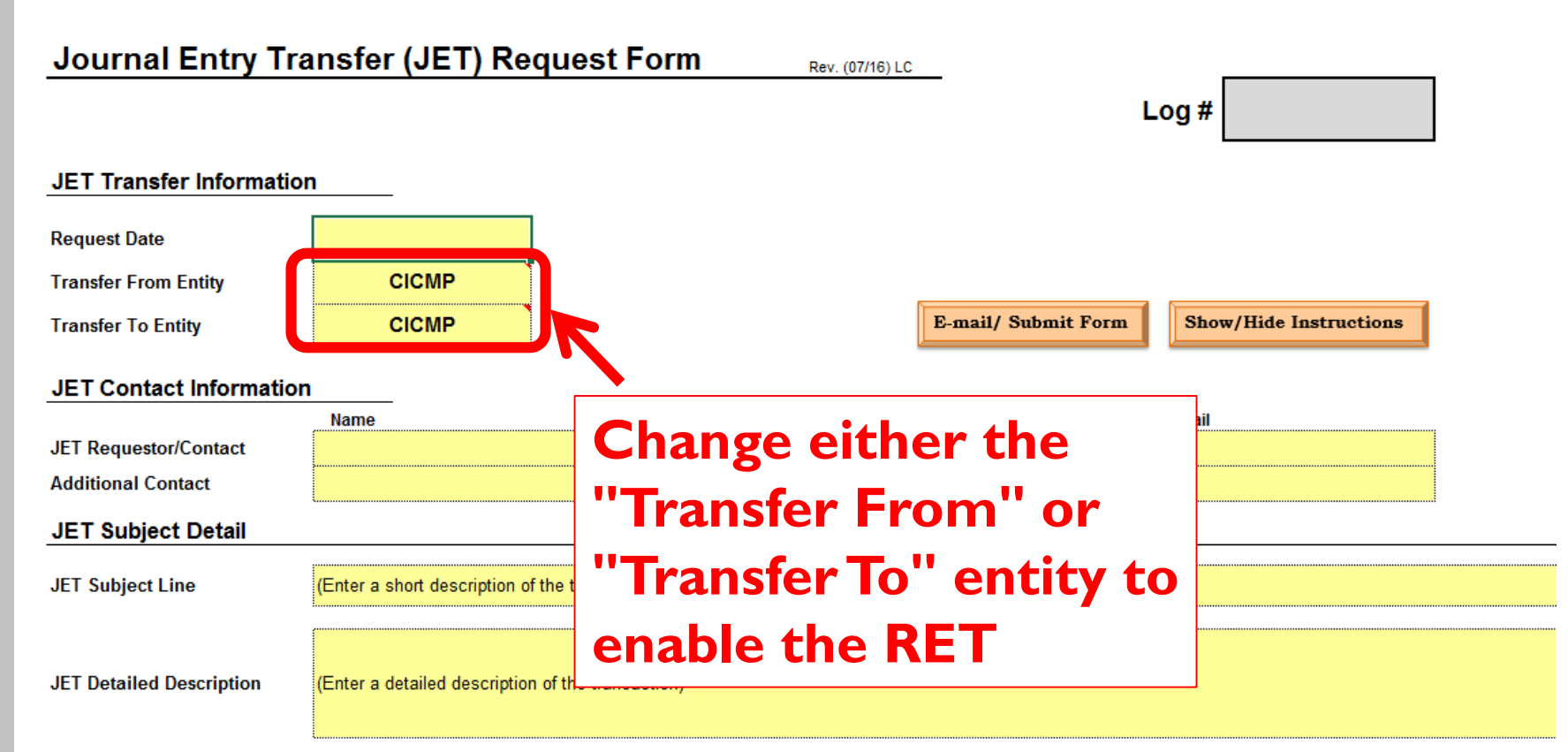

|   | •                         |         |      | •    |         | •     |                       | L      |           |
|---|---------------------------|---------|------|------|---------|-------|-----------------------|--------|-----------|
|   | Original Transaction Date | Account | Fund | Dept | Program | Class | Project (Grants Only) | Amount | Line Desc |
| 1 |                           |         |      |      |         |       |                       |        |           |
| 2 |                           |         |      |      |         |       |                       |        |           |
| 3 |                           |         |      |      |         |       |                       |        |           |
| 4 |                           |         | •    |      |         |       |                       |        |           |
| 5 |                           |         |      |      |         |       |                       |        |           |
| 6 |                           |         |      | •    |         |       |                       |        |           |
|   |                           |         |      |      |         |       |                       |        | <u></u>   |

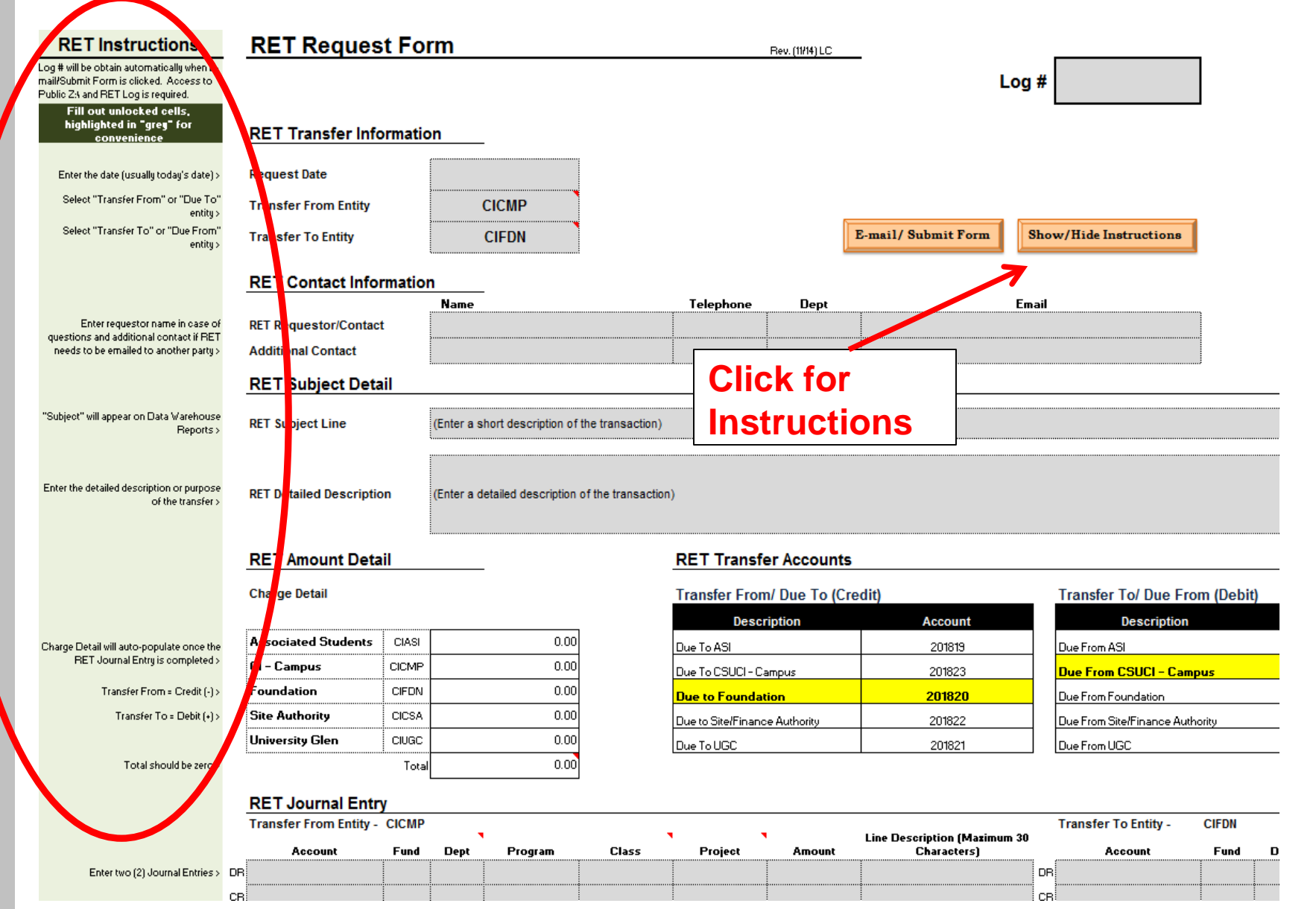

| RET Reques            | <u>t For</u> | m                 |              |                |                   | Rev. (11/14) LC |        |          |                               |
|-----------------------|--------------|-------------------|--------------|----------------|-------------------|-----------------|--------|----------|-------------------------------|
|                       |              |                   |              |                |                   |                 |        | Log      | #                             |
| RET Transfer Info     | ormatic      | n                 |              |                |                   |                 |        |          |                               |
| Request Date          |              |                   | ~            |                |                   |                 |        |          |                               |
| Transfer From Entity  |              | CICMP             |              |                |                   |                 |        | <u> </u> |                               |
| Transfer To Entity    |              | CIFDN             |              |                | nter da<br>sfault | te – do         | es not | nS       | bow/Hide Instructions         |
| RET Contact Info      | rmatio       | n                 |              |                | Judit             |                 |        |          |                               |
|                       |              | Name              |              |                | Telephone         | Dept            | •      | Em       | ail                           |
| RET Requestor/Conta   | ct           |                   |              |                |                   |                 |        |          |                               |
| Additional Contact    |              |                   |              |                |                   |                 |        |          |                               |
| RET Subject Deta      | il           |                   |              |                |                   |                 |        |          |                               |
| RET Subject Line      |              | (Enter a short de | scription of | the transactio | n)                |                 |        |          |                               |
| RET Detailed Descript | tion         | (Enter a detailed | description  | of the transac | tion)             |                 |        |          |                               |
| RET Amount Deta       | ail          |                   |              |                | RET Transf        | er Accounts     |        |          |                               |
| Charge Detail         |              |                   |              |                | Transfer From     | n/ Due To (Cre  | dit)   |          | Transfer To/ Due From (Debit) |
|                       |              |                   |              |                | Desc              | ription         | Accour | nt       | Description                   |
| Associated Students   | CIASI        |                   | 0.00         |                | Due To ASI        |                 | 201819 | )        | Due From ASI                  |

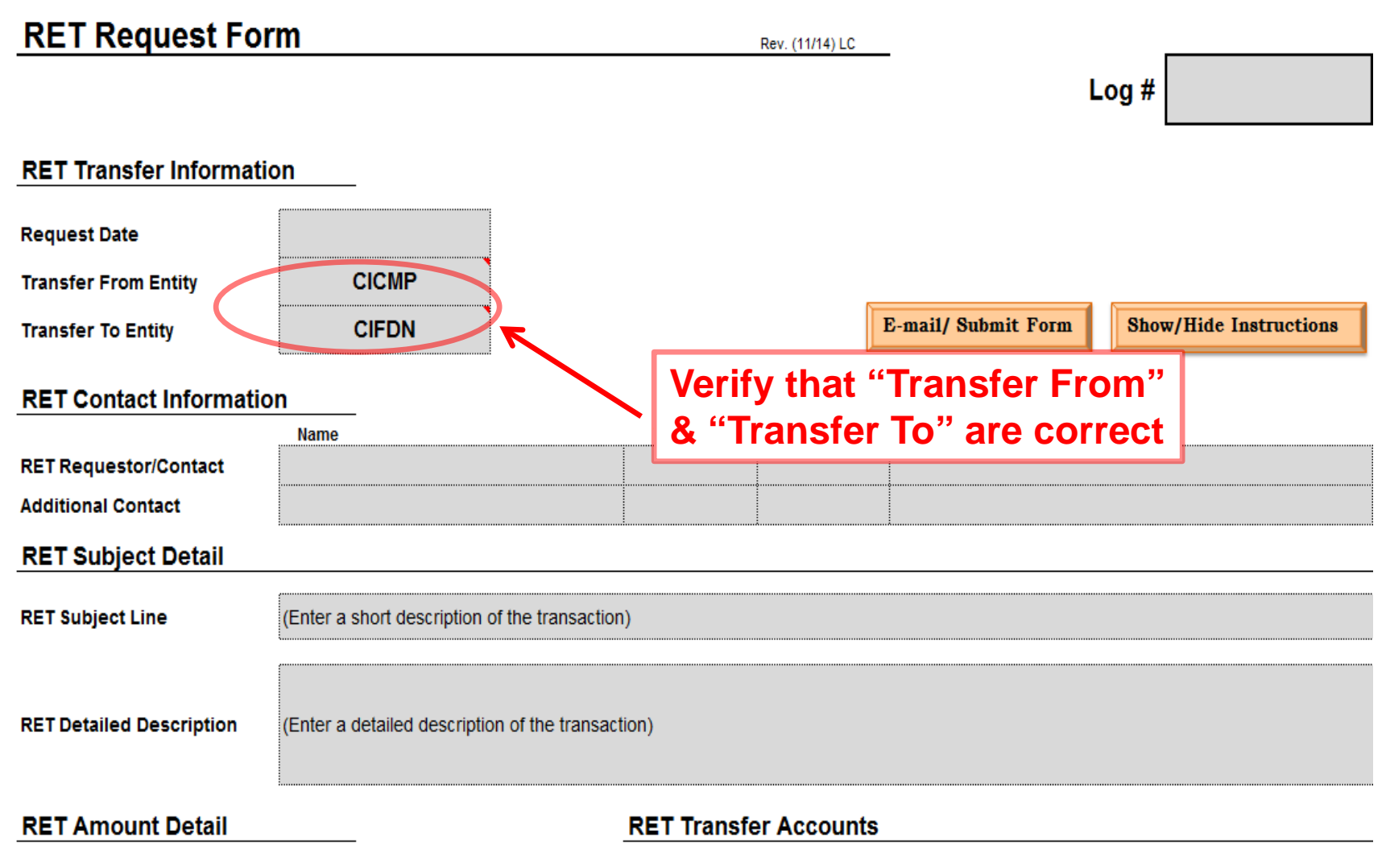

# **RET Form**

 <u>RET Transfer Accounts</u> the correct accounts will be highlighted when you fill out the RET Transfer
 Information

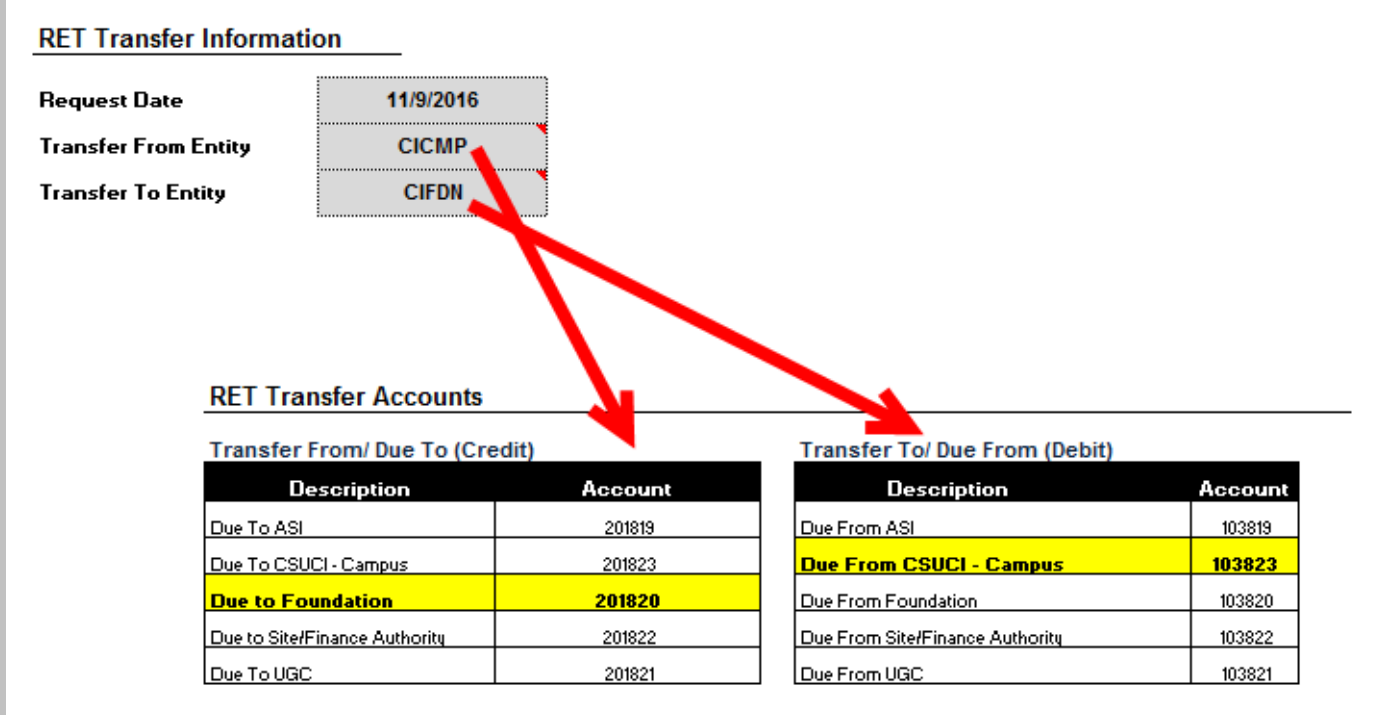

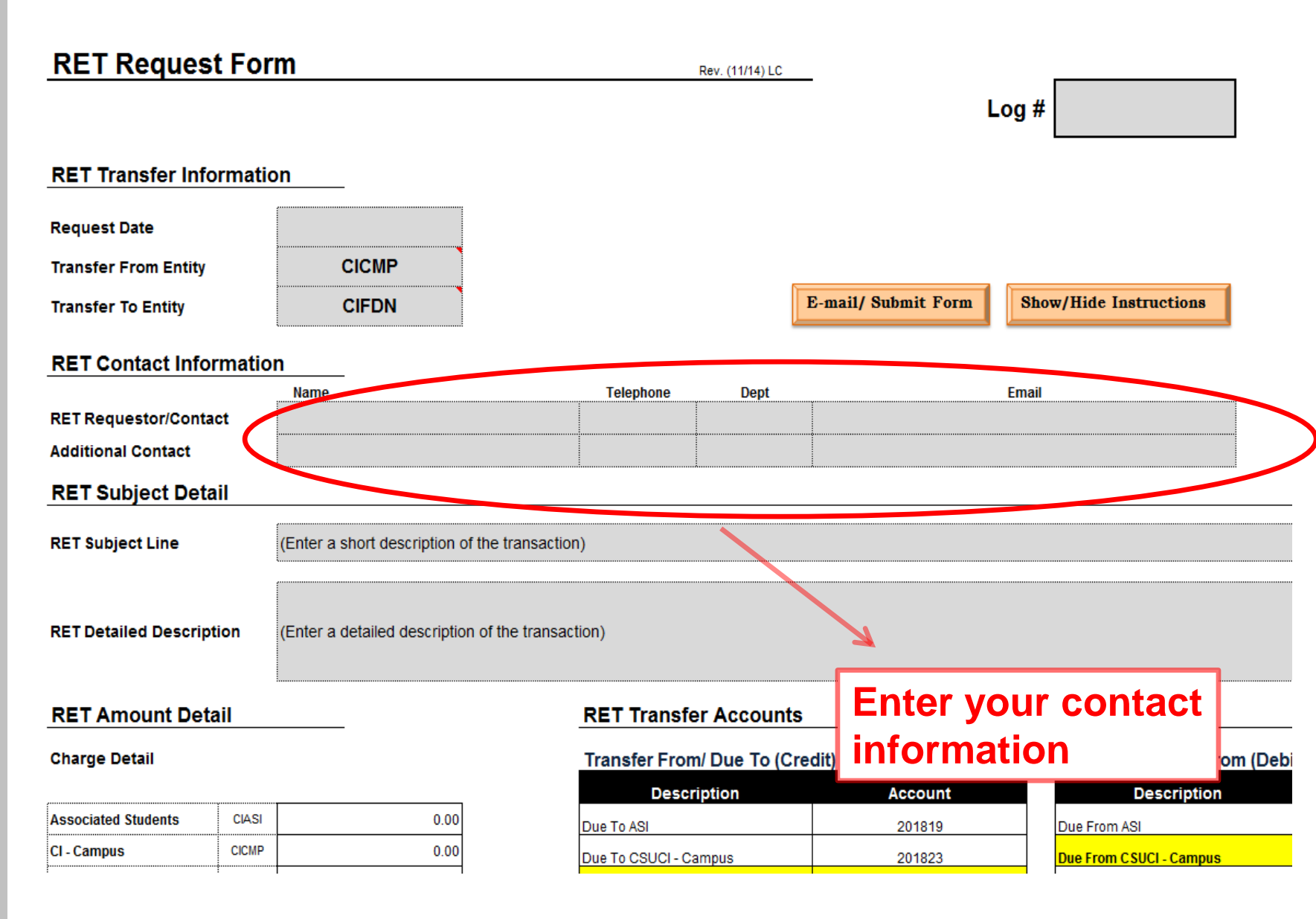

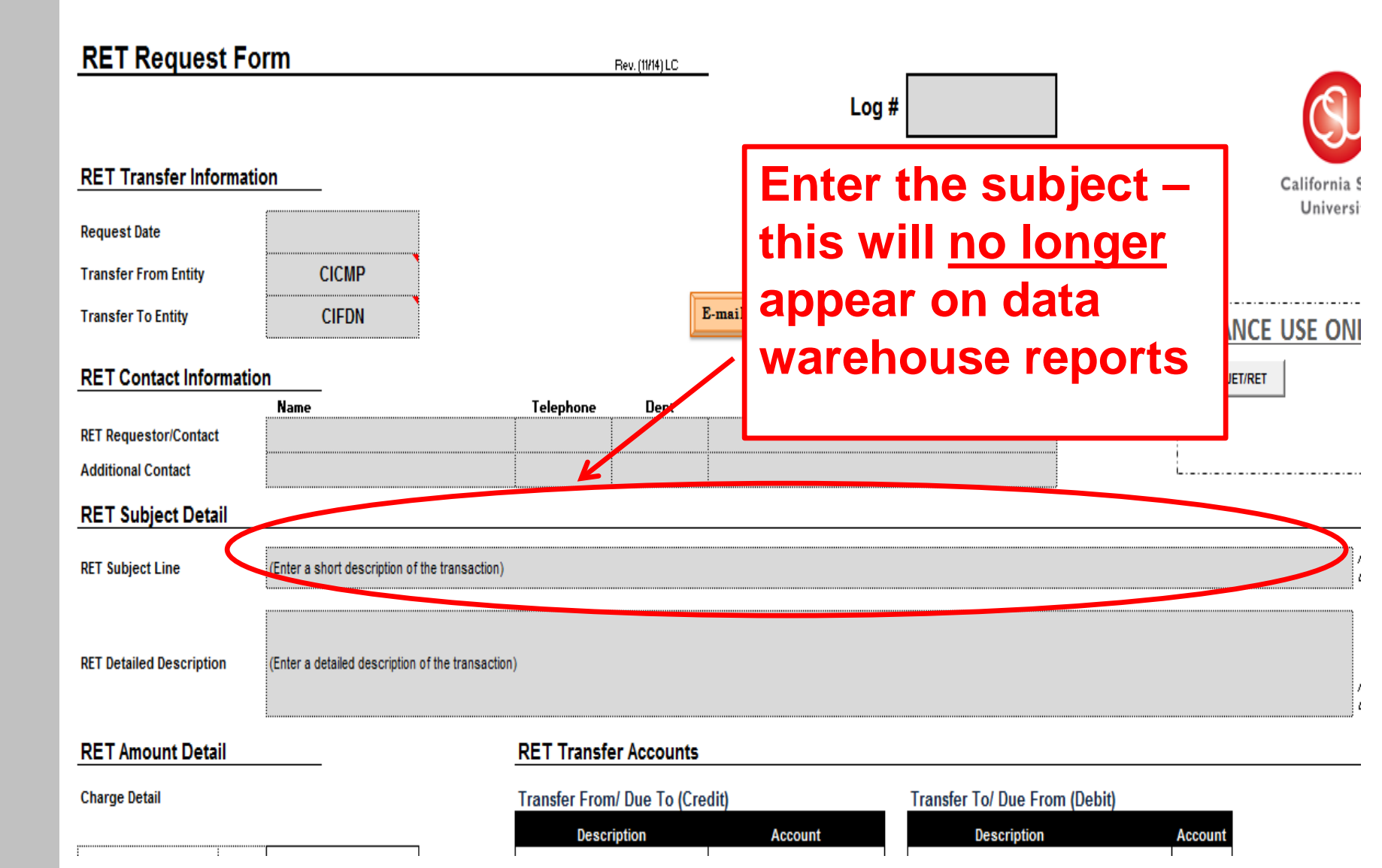

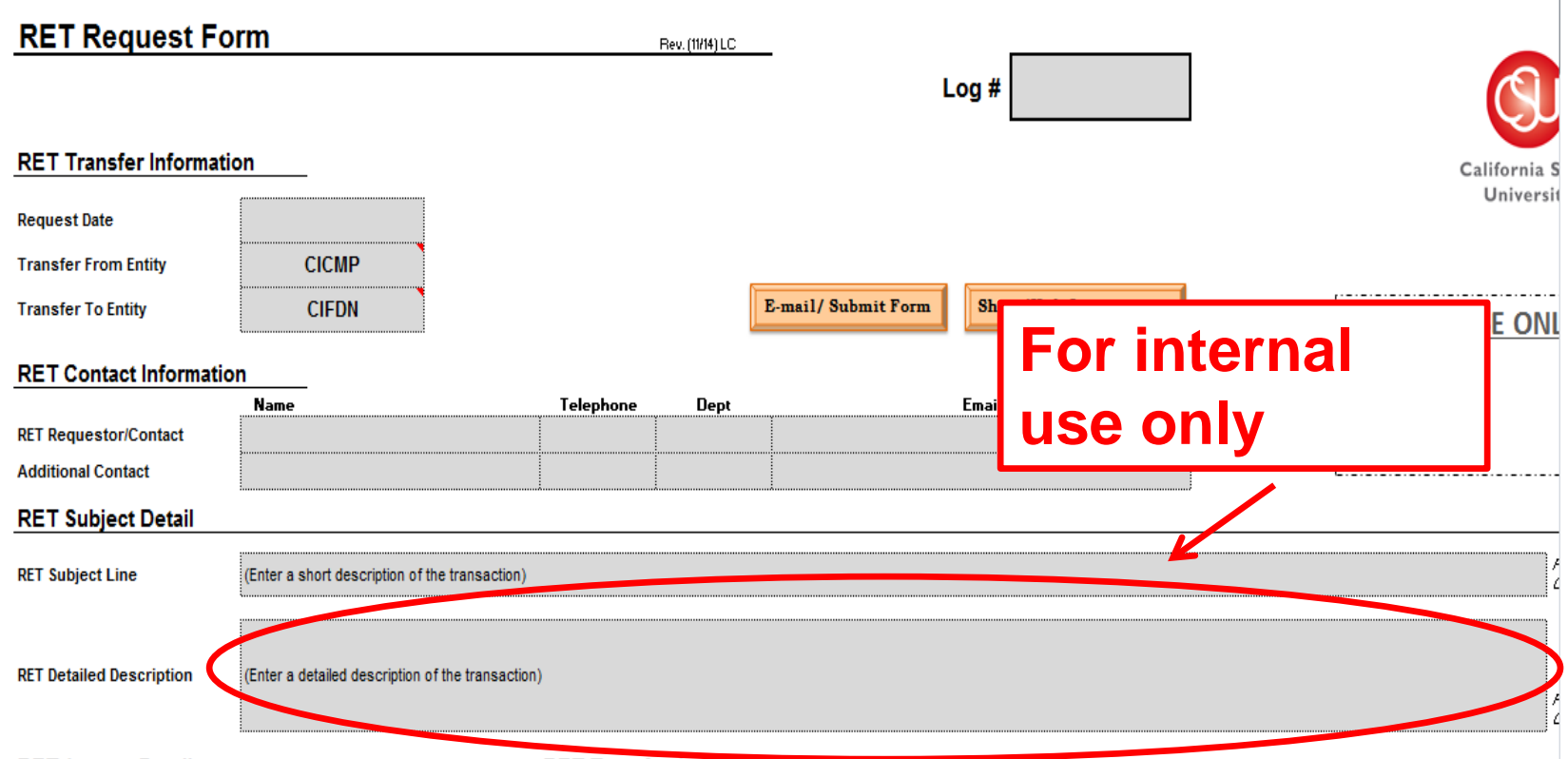

#### RET Amount Detail

#### **RET Transfer Accounts**

#### Charge Detail

| Associated Students | CIASI | 0.00 |
|---------------------|-------|------|
| CI - Campus         | CICMP | 0.00 |
| Foundation          | CIFDN | 0.00 |
| Site Authority      | CICSA | 0.00 |
| University Glen     | CIUGC | 0.00 |

#### Transfer From/ Due To (Credit)

| Description                   | Account |
|-------------------------------|---------|
| Due To ASI                    | 201819  |
| Due To CSUCI - Campus         | 201823  |
| Due to Foundation             | 201820  |
| Due to Site/Finance Authority | 201822  |
| Due To UGC                    | 201821  |

#### Transfer To/ Due From (Debit)

| Description                     | Account |
|---------------------------------|---------|
| Due From ASI                    | 103819  |
| Due From CSUCI – Campus         | 103823  |
| Due From Foundation             | 103820  |
| Due From Site/Finance Authority | 103822  |
| Due From UGC                    | 103821  |

**RET Amount Detail** 

Charge Detail

"Transfer From" entity, be sure to use highlighted account as a Credit – Total should be zero

#### **RET Transfer Accounts**

Transfer From/ Due To (Credit)

| Description                   | Account |
|-------------------------------|---------|
| Due To ASI                    | 201819  |
| Due To CSUCI - Campus         | 201823  |
| Due to Foundation             | 201820  |
| Due to Site/Finance Authority | 201822  |
| Due To UGC                    | 201821  |

#### RET Journal Entry

Transfer From Entity CICMP

|       | Account         | Fund | Dept   | Program | Class | Project | Amount | 30 Characters) |
|-------|-----------------|------|--------|---------|-------|---------|--------|----------------|
|       |                 |      |        | l       |       |         |        |                |
|       |                 |      | •••••• |         |       |         |        |                |
|       |                 |      |        | •       | •     |         |        |                |
| ••••• |                 | ···· |        |         |       |         |        |                |
|       |                 |      |        | å       |       | •••     |        |                |
|       |                 |      |        |         |       |         |        |                |
|       |                 |      |        | •       | •     |         |        |                |
|       |                 |      |        |         |       |         |        |                |
|       |                 |      |        |         |       |         |        |                |
|       |                 |      |        |         |       |         |        |                |
|       |                 |      |        |         |       | -       |        |                |
|       |                 |      |        |         |       |         |        |                |
|       |                 |      |        |         | •     |         |        |                |
|       |                 |      |        |         |       |         |        |                |
|       |                 |      |        |         |       |         |        |                |
|       |                 |      |        |         |       |         |        |                |
|       |                 |      |        |         |       |         |        |                |
|       |                 |      | ļ      |         |       |         |        |                |
| s     | how/Hide Page 2 |      |        |         |       | Total   | 0.00   |                |

#### Transfer To/ Due From (Debit)

| Description                     | Account |
|---------------------------------|---------|
| Due From ASI                    | 103819  |
| Due From CSUCI - Campus         | 103823  |
| Due From Foundation             | 103820  |
| Due From Site/Finance Authoritu | 103822  |
| Due From UGC                    | 103821  |

Transfer To – Entity, make sure to use the highlighted account as a debit – Total should equal zero

|       |       | <br>  |        |      |
|-------|-------|-------|--------|------|
|       | 1     |       | ****** | <br> |
|       |       |       | 1      |      |
|       |       | <br>  |        | <br> |
|       |       | <br>  |        | <br> |
|       |       |       |        |      |
|       |       |       |        |      |
|       | ····· | <br>  | · •    | <br> |
|       |       | <br>  |        | <br> |
|       |       | <br>  |        |      |
|       |       |       |        |      |
| ····· |       | <br>1 |        | <br> |
|       |       | <br>  |        |      |

#### **RET Amount Detail**

#### **Charge Detail**

| Associated<br>Students | CIASI | 0.00 |
|------------------------|-------|------|
| CI - Campus            | CICMP | 0.00 |
| Foundation             | CIFDN | 0.00 |
| Site Authority         | CICSA | 0.00 |
| University Glen        | CIUGC | 0.00 |
|                        | Total | 0.00 |

#### **RET Journal Entry**

#### **RET Transfer Accounts**

#### Transfer From/ Due To (Credit)

| Description                   | Account |
|-------------------------------|---------|
| Due To ASI                    | 201819  |
| Due To CSUCI - Campus         | 201823  |
| Due to Foundation             | 201820  |
| Due to Site/Finance Authority | 201822  |
| Due To UGC                    | 201821  |

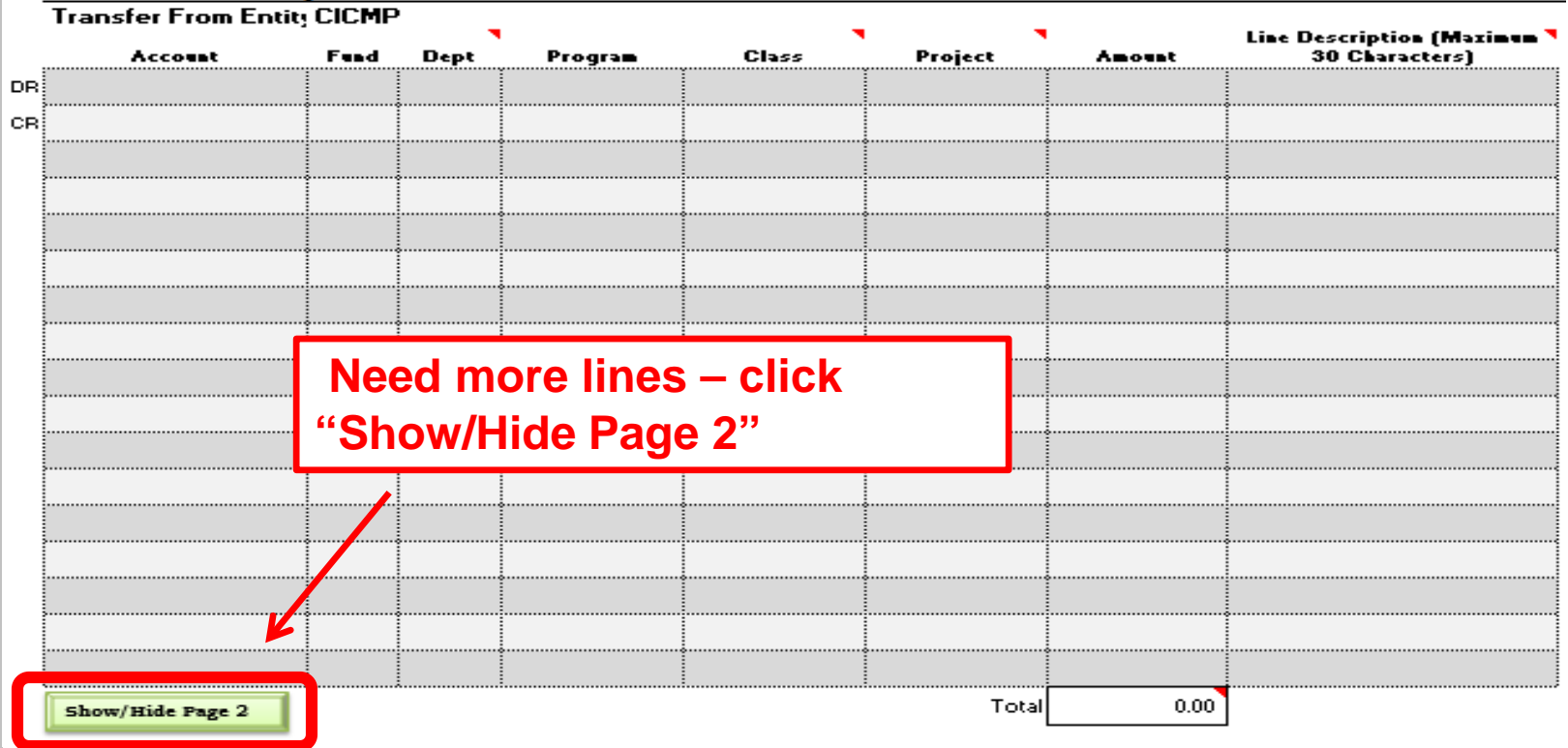

### **RET Form**

#### <u>RET Amount Detail</u> will auto-complete once the RET Journal Entry is completed

#### **RET Amount Detail**

Charge Detail

| Associated Students | CIASI | 100.0  |
|---------------------|-------|--------|
| CI - Campus         | CICMP | (100.0 |
| Foundation          | CIFDN | 0.0    |
| Site Authority      | CICSA | 0.0    |
| University Glen     | CIUGC | 0.0    |
|                     | Total | 0.0    |

#### **RET Journal Entry**

| Transfer From Entity | - CICMP |      |         |       |         |        | Line Description (Maximum 30 |
|----------------------|---------|------|---------|-------|---------|--------|------------------------------|
| Account              | Fund    | Dept | Program | Class | Project | Amount | Characters)                  |
| 660001               | GD901   | 220  |         |       |         | 100.0  | Postage due to CIASI         |
| 201819               | GD901   |      |         |       |         | (100.0 | 0) Postale due to CIASI      |
|                      | 1       |      |         | 1     | i       |        |                              |

CIASI

Transfer To Entity -

|         |       |      | l -     | •     |         | Line D          | Line Description (Mazimum 30 |  |  |  |  |  |
|---------|-------|------|---------|-------|---------|-----------------|------------------------------|--|--|--|--|--|
| Account | Fund  | Dept | Program | Class | Project | Am              | Characters)                  |  |  |  |  |  |
| 103823  | ASI03 |      |         |       |         | 100.00 Po ag    | e due from CICMP             |  |  |  |  |  |
| 660001  | ASI03 | 155  |         |       |         | (100:00) Postag | e due from CICMP             |  |  |  |  |  |

### **RET Form**

# <u>Line Description</u> is new, please be specific - will appear on Data Warehouse reports

| RET | lourna | I Entry |
|-----|--------|---------|
|-----|--------|---------|

| Tra | nsfer From Entity | - CICMP |      |         |       |         |         |                                             |
|-----|-------------------|---------|------|---------|-------|---------|---------|---------------------------------------------|
|     | Account           | Fund    | Dept | Program | Class | Project | Amount  | Line Description (Maximum 30<br>Characters) |
| 3   | 660001            | GD901   | 220  |         |       |         | 100     | ) Postage due to CIAGI                      |
| 3   | 201819            | GD901   |      |         |       |         | ,100.00 | )) Postage due to CIASI                     |
|     |                   |         |      |         |       |         |         |                                             |

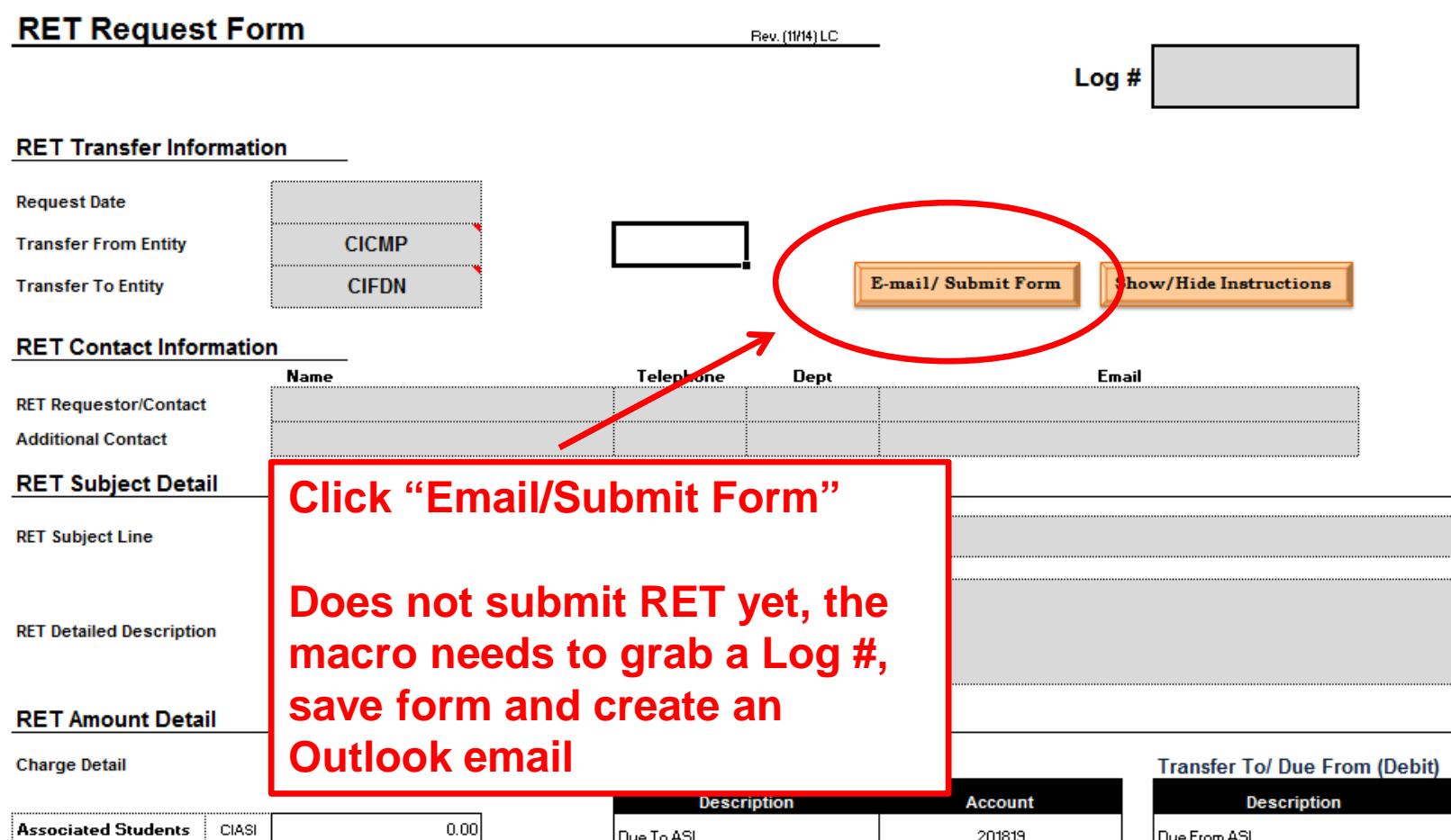

| Associated Students | CIASI | 0.00 |
|---------------------|-------|------|
| Cl - Campus         | CICMP | 0.00 |
| Foundation          | CIFDN | 0.00 |
| Site Authority      | CICSA | 0.00 |
| University Glen     | CIUGC | 0.00 |
|                     | Total | 0.00 |

| Description                   | Account |  |  |  |  |  |  |
|-------------------------------|---------|--|--|--|--|--|--|
| Due To ASI                    | 201819  |  |  |  |  |  |  |
| Due To CSUCI - Campus         | 201823  |  |  |  |  |  |  |
| Due to Foundation             | 201820  |  |  |  |  |  |  |
| Due to Site/Finance Authority | 201822  |  |  |  |  |  |  |
| Due To LIGC                   | 201821  |  |  |  |  |  |  |

| Description                     |
|---------------------------------|
| Due From ASI                    |
| Due From CSUCI - Campus         |
| Due From Foundation             |
| Due From Site/Finance Authority |
| Due From UGC                    |

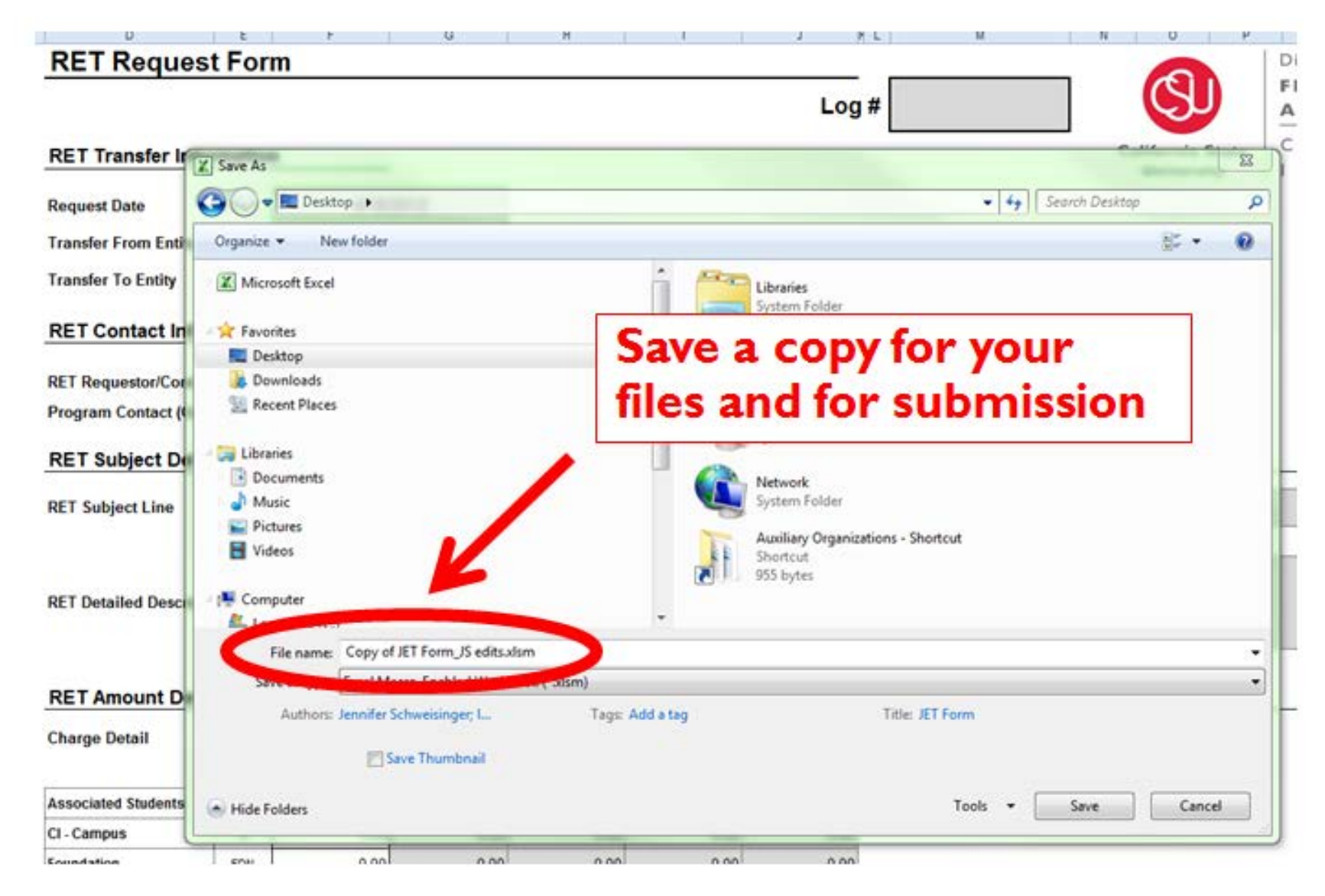

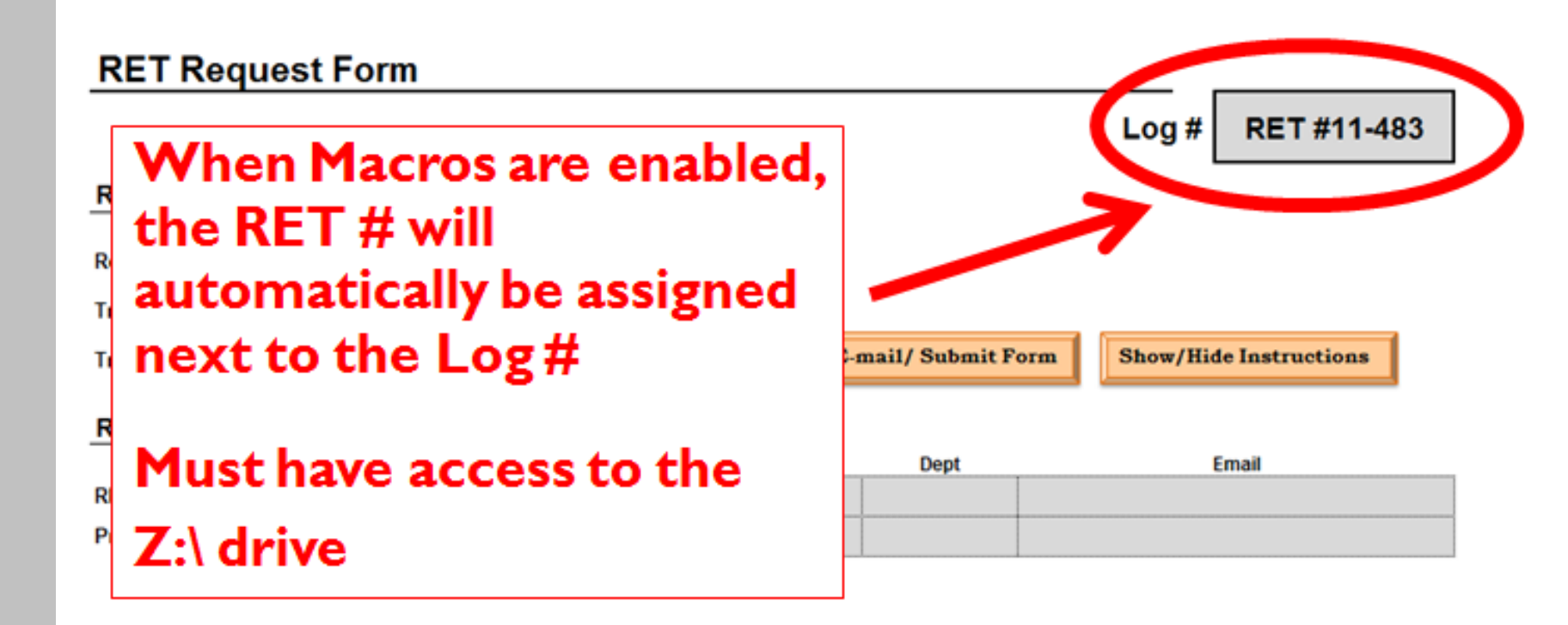

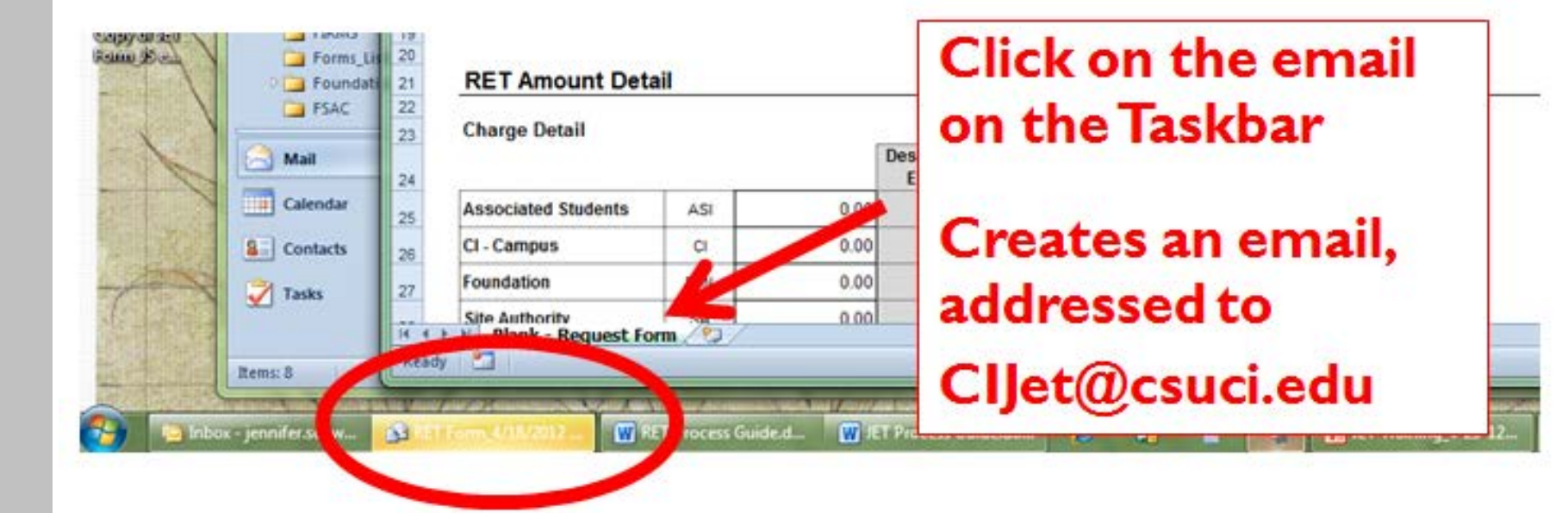

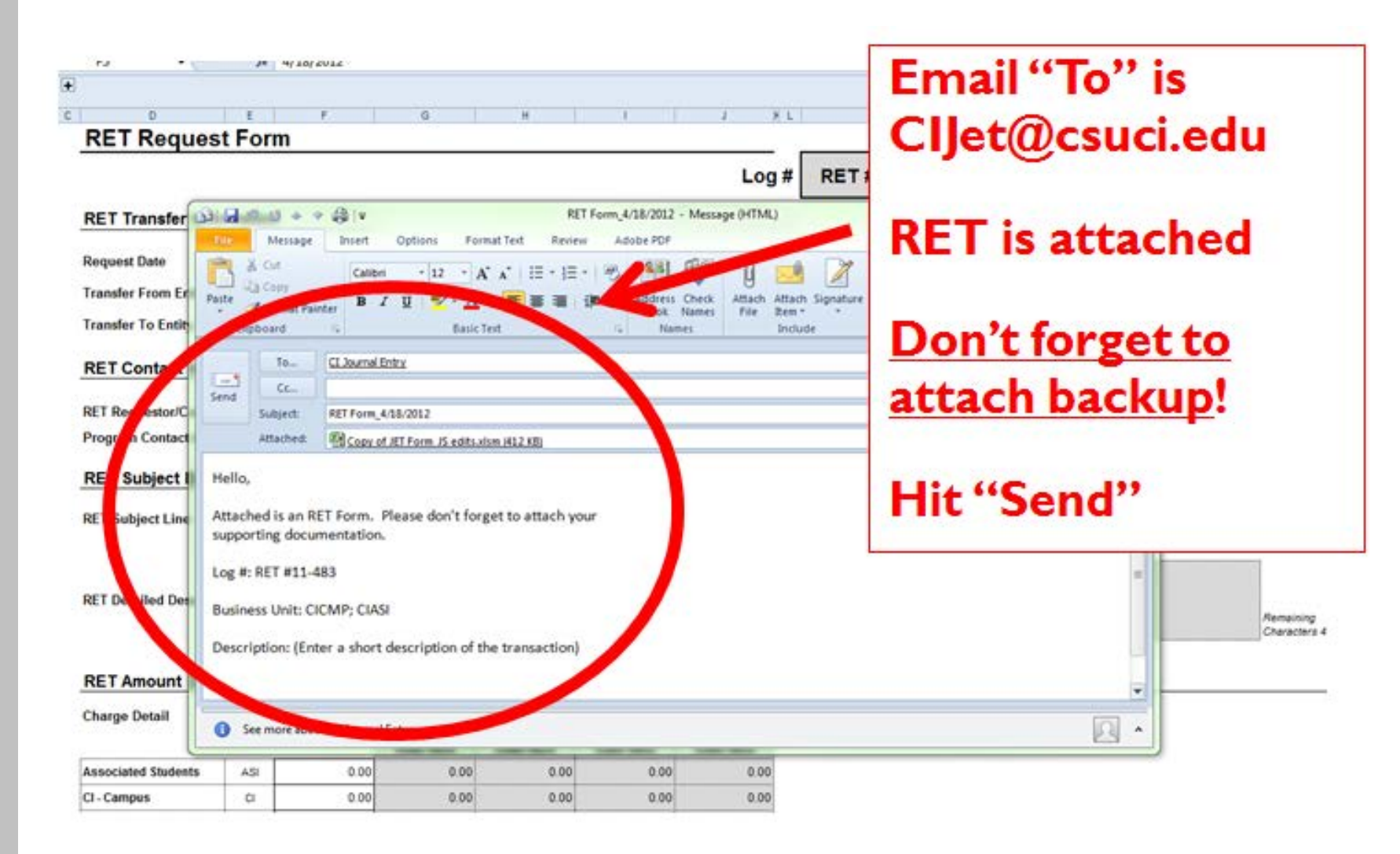

### **Acceptable Types of Back-Up**

#### Copy of report from the Data Warehouse

#### Manage My Budget

Welcome, Schweisinger, Jennifer! Dashboards -- More Products

#### Dept Fdescr is equal to

and Fiscal Year is equal to 2011

and Acct Fdescr is equal to 660003 - Supplies and Services - Other

and Fund Fdescr is equal to GD901 - CI ~ Operating

and Period Abbr is between 0 and 9

and Bus Unit Fdescr is equal to CICMP - CSU Channel Islands

and Acct Type Fdescr is equal to 50 - Revenues, 60 - Expenditures

#### **Drill Down: Total Actuals**

| GL<br>BU | Doc Src                             | Doc ID     | Doc<br>Date        | Doc<br>Ln<br># | Doc<br>Dst<br>Ln<br># | Doc Ln<br>Descr                  | Fiscal<br>Year | Period<br>Abbr | Acct<br>Date       | Jrni ID    | Jrnl<br>Date       | Jrnl Descr                                                                  | Jrni<br>Ln<br># | Jrni<br>Ln<br>Ref | Jrni<br>Src | Open<br>Item<br>Key | Acct<br>Fdescr                                     | Fund<br>Fdescr               | Dept<br>Fdescr                                                                                                    | Prog<br>Fdescr | Class<br>Fdescr | Proj<br>Fdescr | Actuals<br>Amt |
|----------|-------------------------------------|------------|--------------------|----------------|-----------------------|----------------------------------|----------------|----------------|--------------------|------------|--------------------|-----------------------------------------------------------------------------|-----------------|-------------------|-------------|---------------------|----------------------------------------------------|------------------------------|----------------------------------------------------------------------------------------------------|----------------|-----------------|----------------|----------------|
| CICM     | MJE -<br>Manual<br>Journal<br>Entry | 0000053869 | 2011<br>-07-<br>14 | 39             | 0                     | OR071411A<br>Arrowhead<br>Refund | 2011           | 1              | 2011<br>-07-<br>14 | 0000053869 | 2011<br>-07-<br>14 | Deposit Trans<br>#OR071411A                                                 | 39              | -                 | UPL         | -                   | 660003 -<br>Supplies<br>and<br>Services<br>- Other | GD901 -<br>Cl ~<br>Operating | <b>مناز</b><br>است:                                                                                                    |                |                 |                | (6.00) -       |
| CICM     | MJE -<br>Manual<br>Journal<br>Entry | 0000058291 | 2011<br>-07-<br>28 | 22             | 0                     | OR072911 L                       | 2011           | 1              | 2011<br>-07-<br>28 | 0000058291 | 2011<br>-07-<br>28 | Deposit Trans<br>#OR072811                                                  | 22              | -                 | UPL         | -                   | 660003 -<br>Supplies<br>and<br>Services<br>- Other | GD901 -<br>Cl ~<br>Operating |                                                                                                    |                |                 |                | (6.60) -       |
| CICM     | MJE -<br>Manual<br>Journal<br>Entry | 0000061740 | 2011<br>-08-<br>04 | 31             | 0                     | OPCWO-<br>031151                 | 2011           | 2              | 2011<br>-08-<br>04 | 0000061740 | 2011<br>-08-<br>04 | CHARGES<br>FOR NON<br>ROUTINE<br>MAINTENANCE                                | 31              | -                 | UPL         | -                   | 660003 -<br>Supplies<br>and<br>Services            | GD901 -<br>Cl ~<br>Operating | ينغز<br>سنت                                                                                                    |                |                 |                | 121.16 -       |
| CICM     | MJE -<br>Manual<br>Journal<br>Entry | 0000074908 | 2011<br>-08-<br>31 | 10             | 0                     | Aug 11 Guest<br>Prkg Pass        | 2011           | 2              | 2011<br>-08-<br>31 | 0000074908 | 2011<br>-08-<br>31 | August 2011<br>TPS<br>Chargebacks                                           | 10              | -                 | UPL         | -                   | 660003 -<br>Supplies<br>and<br>Services<br>- Other | GD901 -<br>Cl ~<br>Operating | in and a state of the state of the state of |                |                 |                | 30.00 -        |
| CICM     | MJE -<br>Manual<br>Journal<br>Entry | 0000074908 | 2011<br>-08-<br>31 | 15             | 0                     | Aug 11 Guest<br>Prkg Pass        | 2011           | 2              | 2011<br>-08-<br>31 | 0000074908 | 2011<br>-08-<br>31 | August 2011<br>TPS<br>Chargebacks                                           | 15              | -                 | UPL         | -                   | Supplies<br>and<br>Services<br>- Other             | GD901 -<br>Cl ~<br>Operating | )))).<br>                                                                                                    |                |                 |                | 300.00 -       |
| CICM     | MJE -<br>Manual<br>Journal<br>Entry | 0000074939 | 2011<br>-08-<br>25 | 5              | 0                     | OPCWO-<br>031182                 | 2011           | 2              | 2011<br>-08-<br>25 | 0000074939 | 2011<br>-08-<br>25 | OPC COST<br>RECOVERIES<br>(WITHIN CSU<br>FUND 948)<br>FOR 8.4.11 TO<br>8.25 | 5               | -                 | UPL         | -                   | 660003 -<br>Supplies<br>and<br>Services<br>- Other | GD901 -<br>Cl ~<br>Operating |                                                                                                    |                |                 |                | 57.74 -        |

### **Acceptable Types of Back-Up**

#### Copy of ProCard Statement

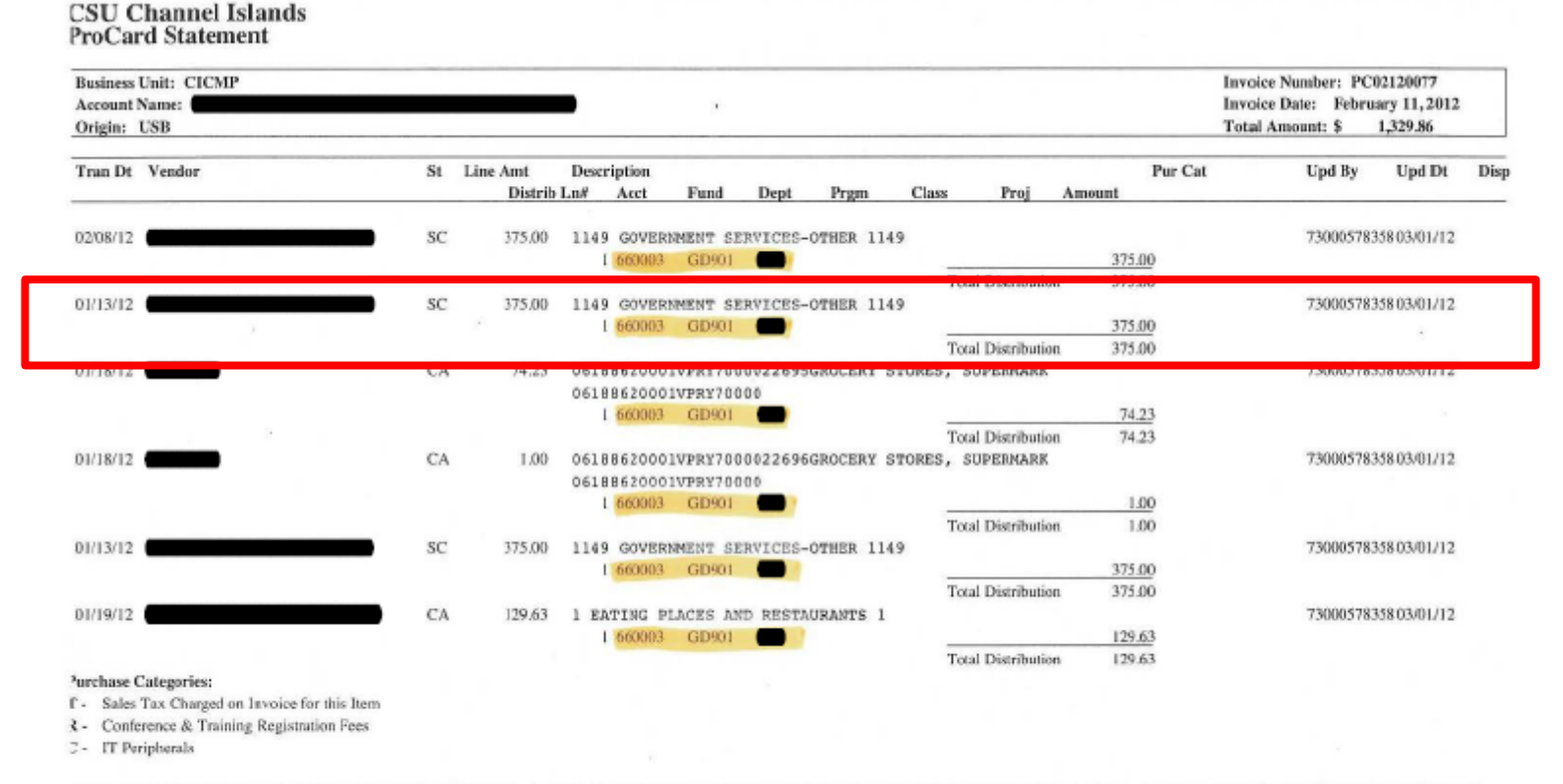

have reviewed the card statement and have approved the transactions. I certify that all the purchases listed on the statement, unless Noted in "Disputed item" column, are true and correct and were made for official CSU surposes. All goods or services have been received and payment is authorized. The card issuer has been notified of all disputed items. (A copy of the cardholders statement of disputed items is attached.)

### **Important Information**

- Approval signature(s) not needed
- If moving expenses that are older than 90days, submit an "Expense Transfer Adjustment Form"
- Form functionality will not work on
  - Apple computers
  - If you access email through Webmail
  - Contact Leo Cervantes(x3175) for a work-around

### **Submission Information**

- Form is <u>due the 25<sup>th</sup></u> of each month
  - Changes will appear in financial statements (Data Warehouse) if received by the 25th
- Form and back-up <u>must</u> be submitted electronically...no paper copies
- Form and back-up <u>must</u> be submitted to the following email address:
  - CIJET@csuci.edu

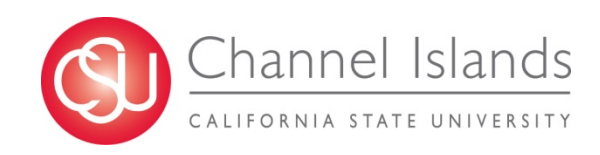

### **Questions?**

### > JET

- Leo Cervantes
  - leo.cervantes@csuci.edu
  - X 3175
- ≻ RET
  - Michelle Hense
    - michelle.hense@csuci.edu
    - X 3143

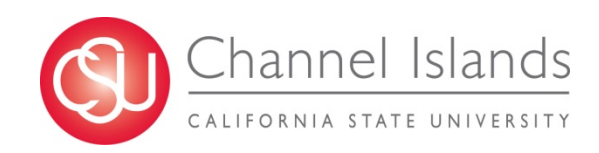